# Old Dominion University <u>CYSE 301 Cybersecurity Techniques and Operations</u>

# <u>Assignment #5 – Password Cracking</u>

Ned Smith 01200384

# Part One: Password Cracking

# Task A: Linux Password Cracking

### **Group Creation**

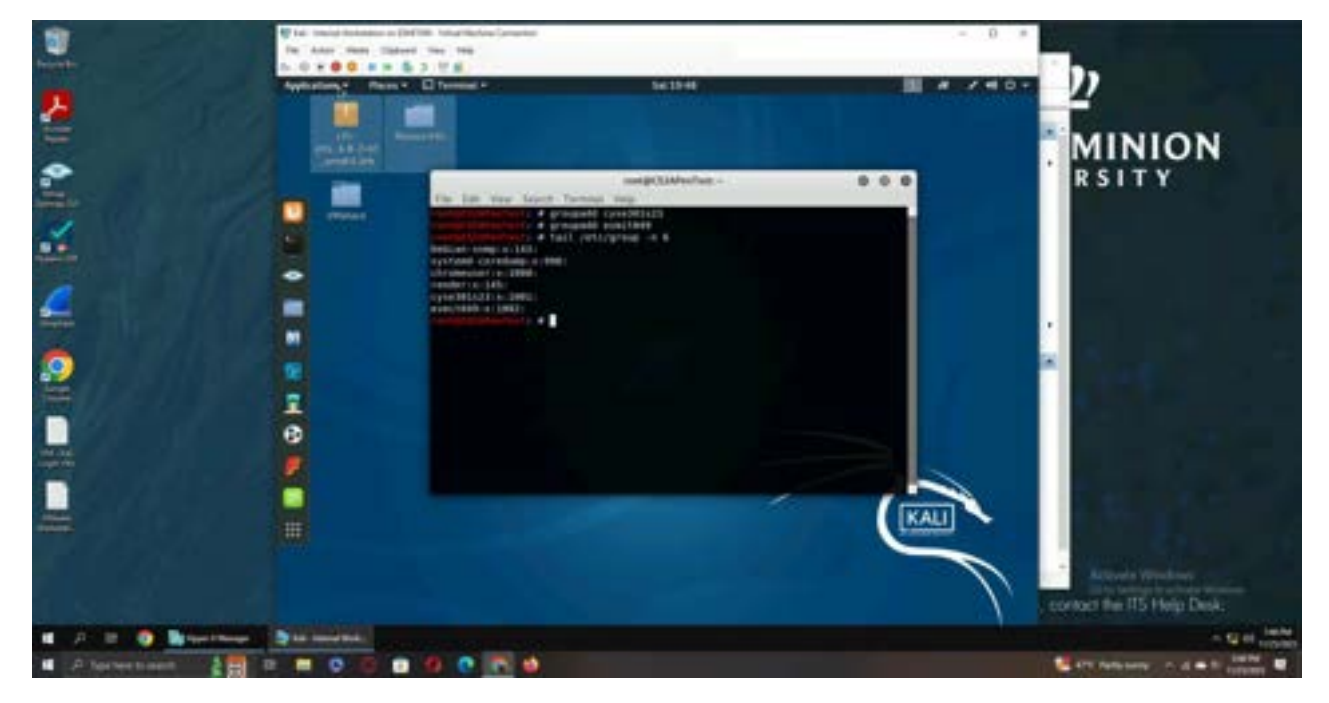

**Explanation:** I created two groups using the "groupadd" command, one named CYSE301s23 and the other named after my MIDAS ID.

**User Creation** 

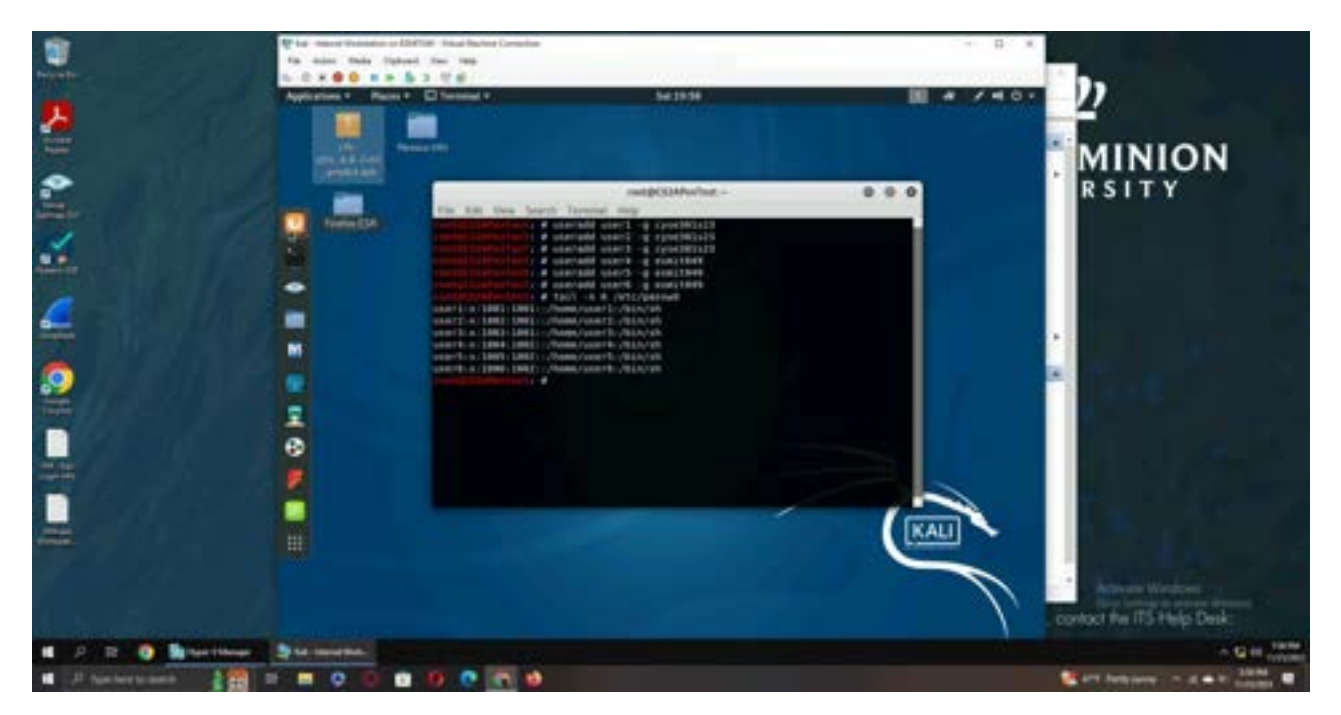

Explanation: I added six users, three to each of the groups, using the "useradd" command.

#### **Password Creation**

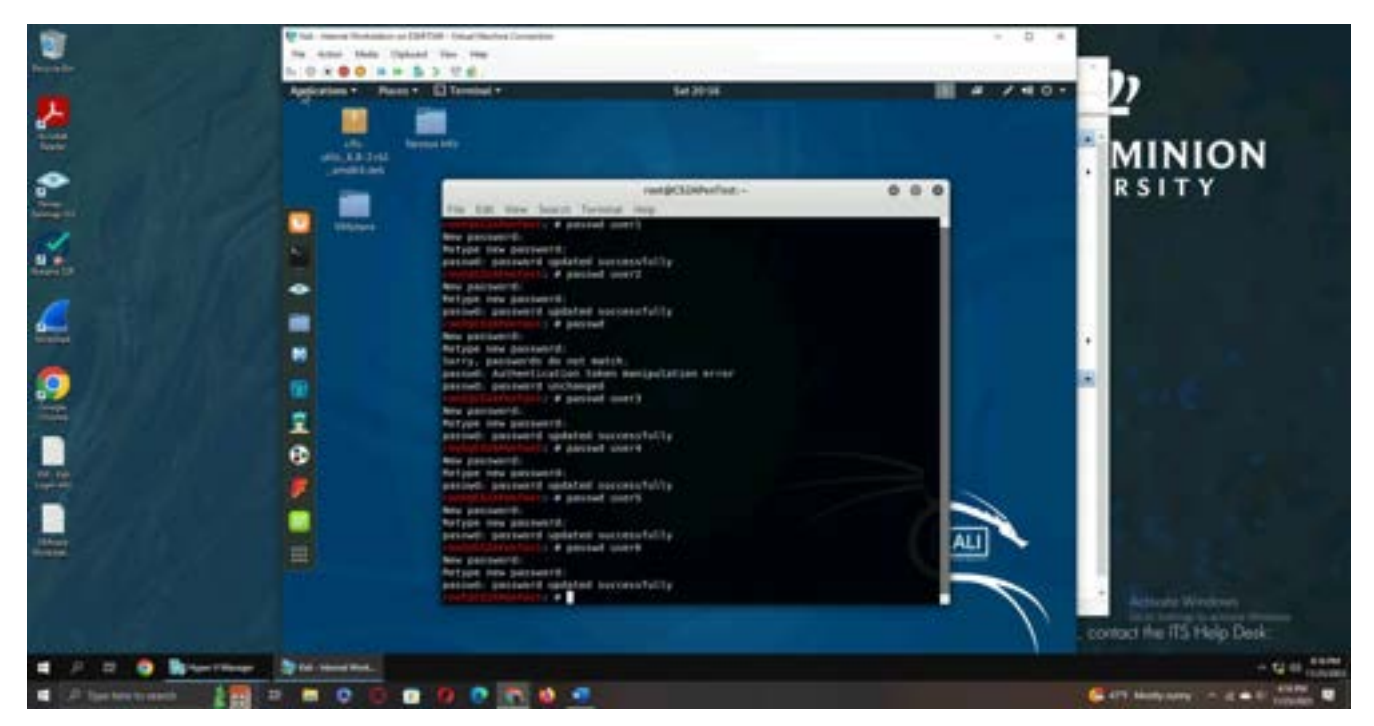

**Explanation:** Using the "passwd" command, I changed the passwords of each user to the following passwords:

User1: 321321 User2: abcd1234 User3: college User4: a1b2c3 User5: SuperRad100% User6: In2an3P4ssw0rd(\*)

# Task B: Windows Password Cracking

### **User Creation**

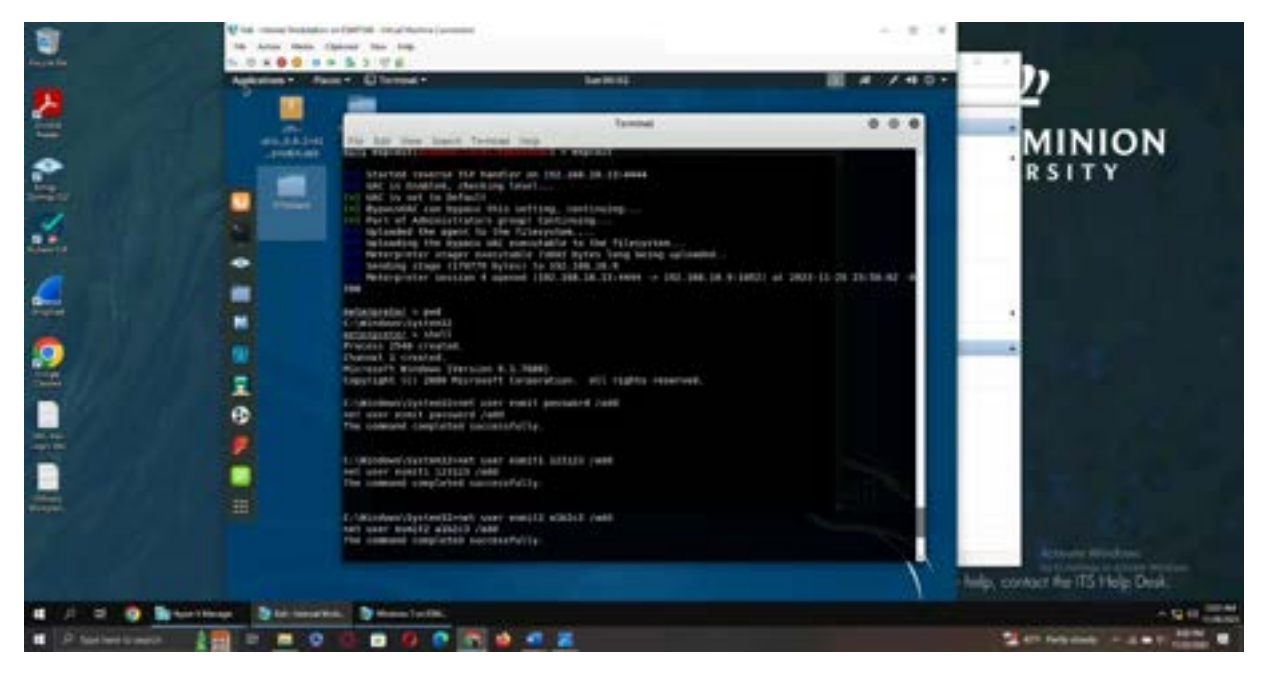

**Explanation:** After gaining administrator privileges and establishing a reverse shell connection, I used the net user command to add three users, as well as their passwords, to the Windows 7 VM.

### **Question 1**

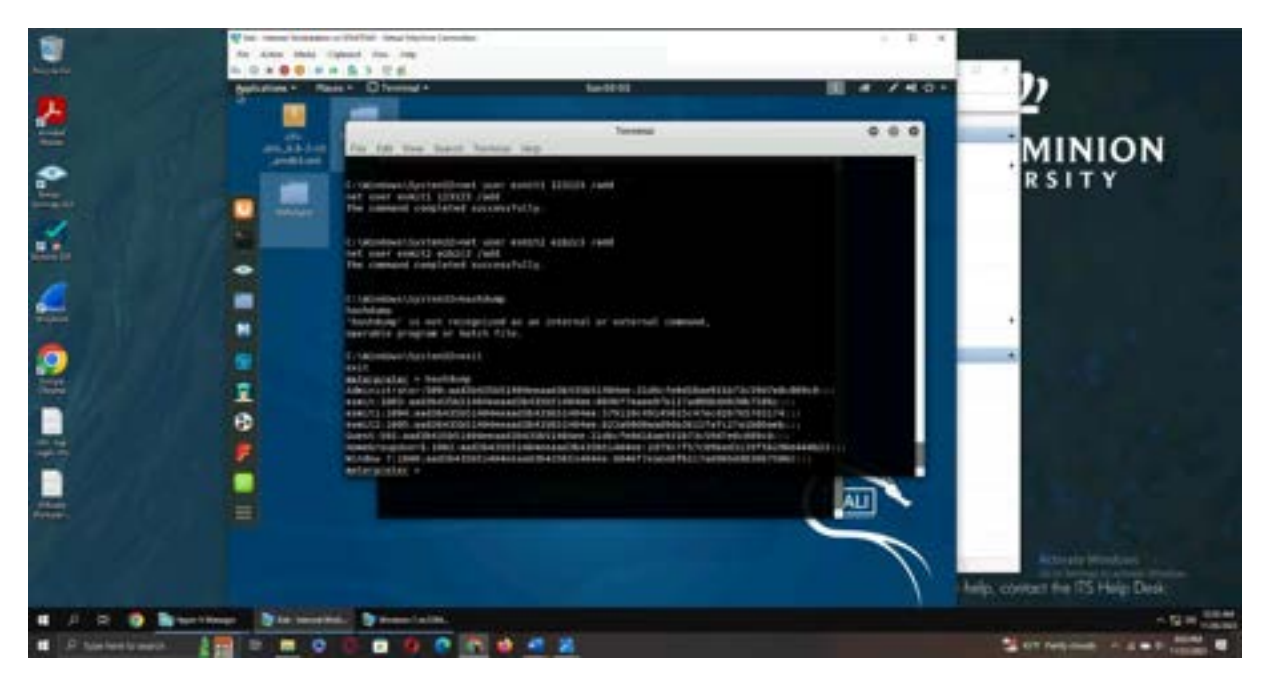

**Explanation:** I used the hashdump command in the meterpreter shell to display the password hashes

### Question 2

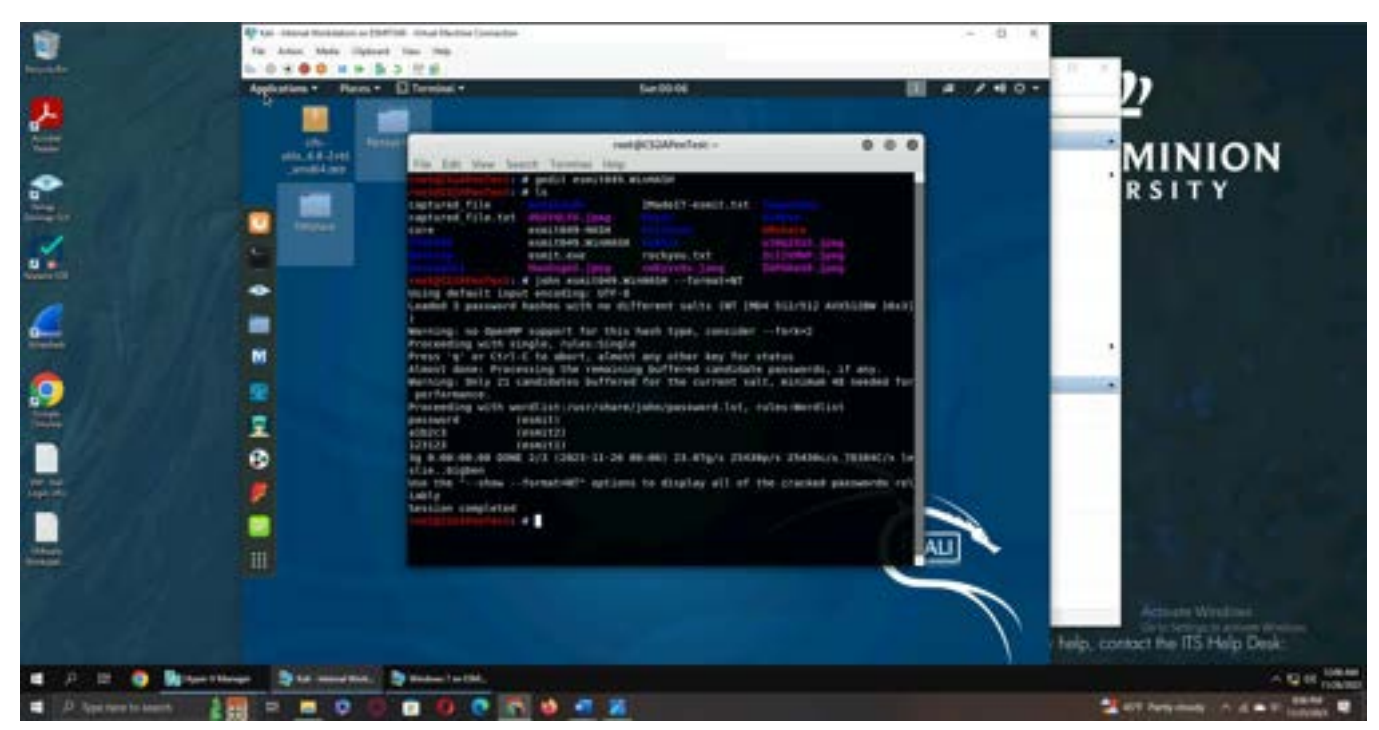

**Explanation:** Using the gedit command, I saved the hashes into a hash file. I then used John the Ripper to crack the three password hashes, with it finishing once it had cracked all three.

# Question 3:

## **Dictionary Attack**

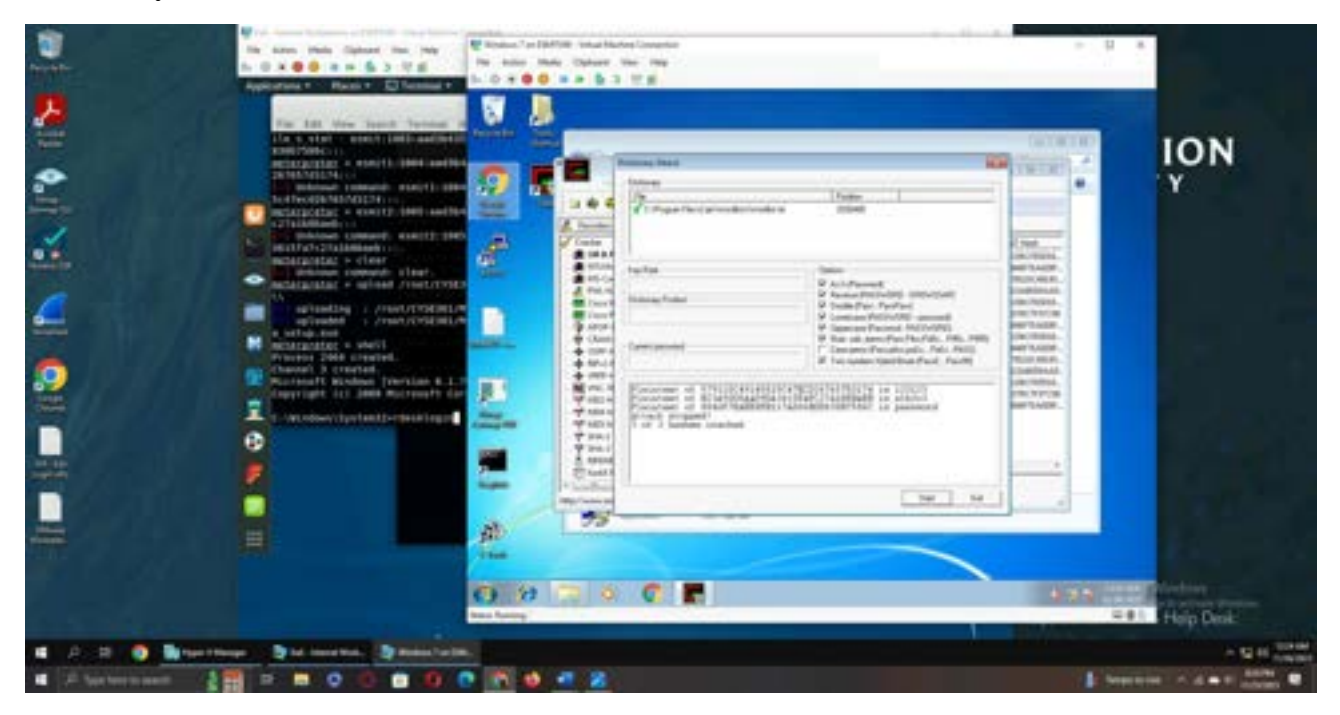

### **Brute Force Attack**

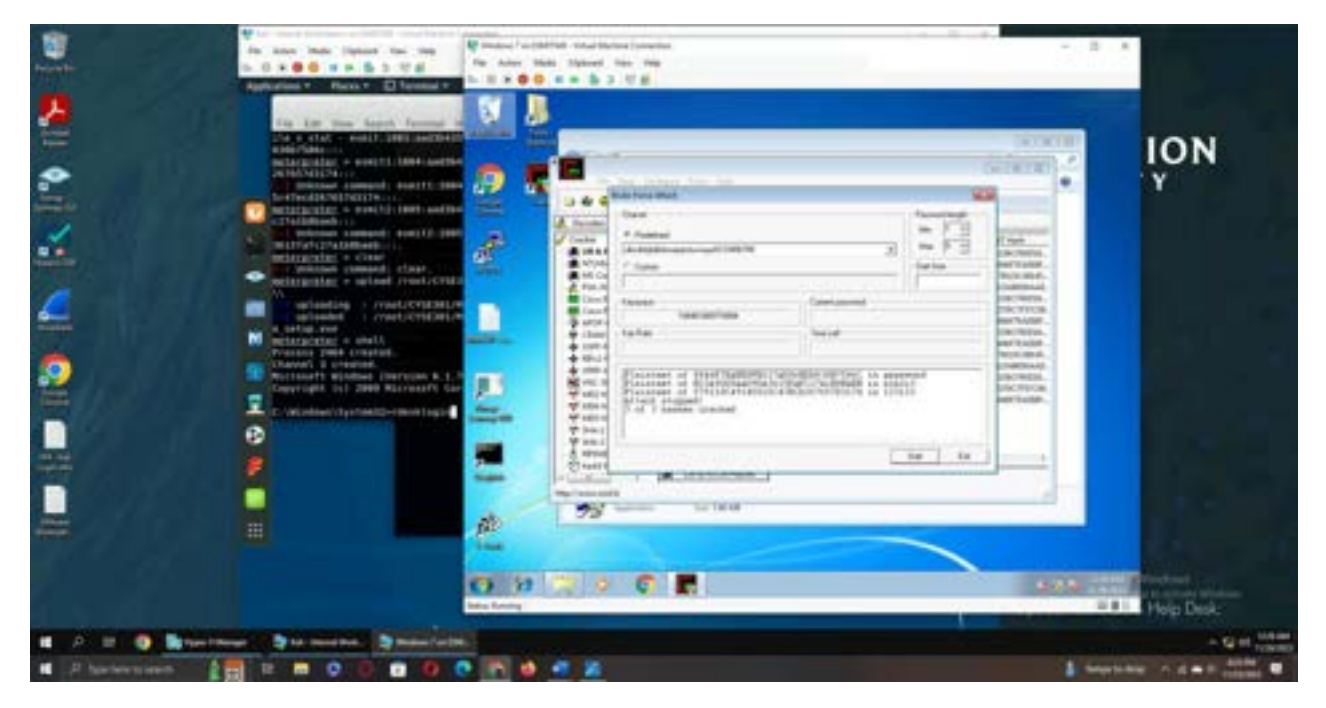

**Explanation:** Using the previously mentioned reverse shell connection and administrator privileges, I uploaded the Cain and Abel password-cracking tool to the Windows 7 VM and installed it through the remote desktop window. I then used the Cain and Abel tool to run a dictionary attack as well as a brute force attack, with both resulting in all three hashes being cracked.

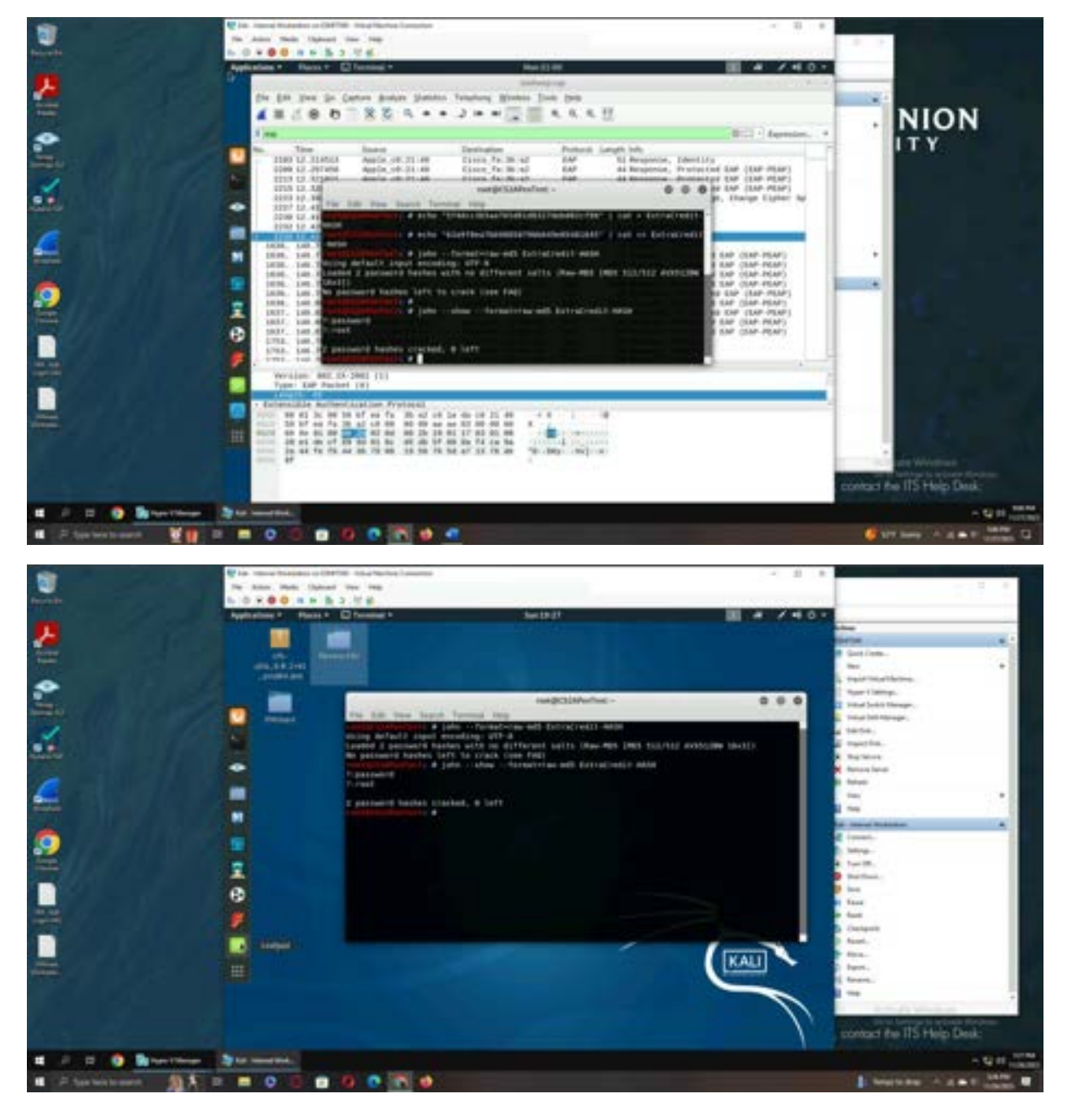

# Task C: Extra Credit

**Explanation:** I didn't save the initial steps leading up to cracking the hash originally, so the first screenshot is a recreation of how I saved the hashes in the hash file. Using a combination of the echo and cat commands, I wrote both hashes to the hash file called "ExtraCredit-HASH". I then used the format "raw-md5" with John the Ripper to crack the two passwords. The second screenshot is the original image showing that the passwords were cracked and displaying the two passwords, those being password and root. I don't have a screenshot of the original password-cracking session with John the Ripper, and it won't perform an additional one because the cracked hashes are saved by John the Ripper.

# Part Two: Wi-fi Password Cracking

#### Task A:

Decrypt the lab4wep.cap file:

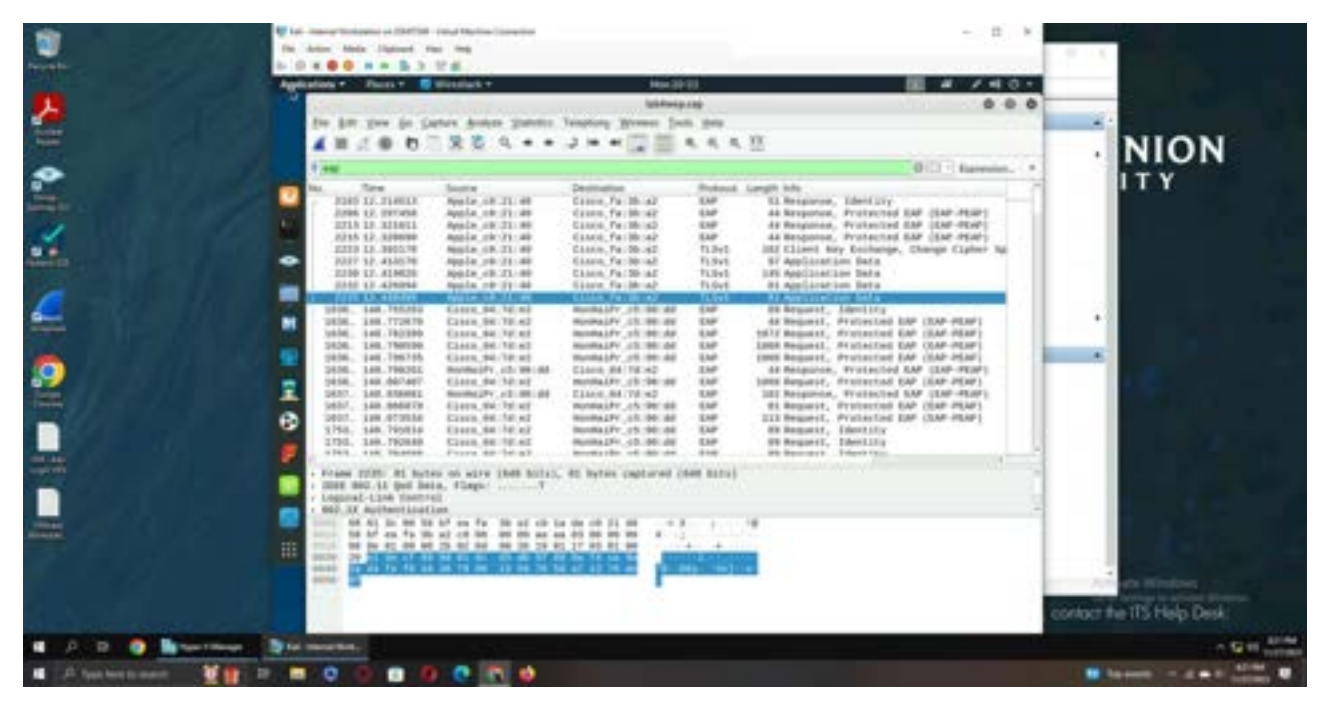

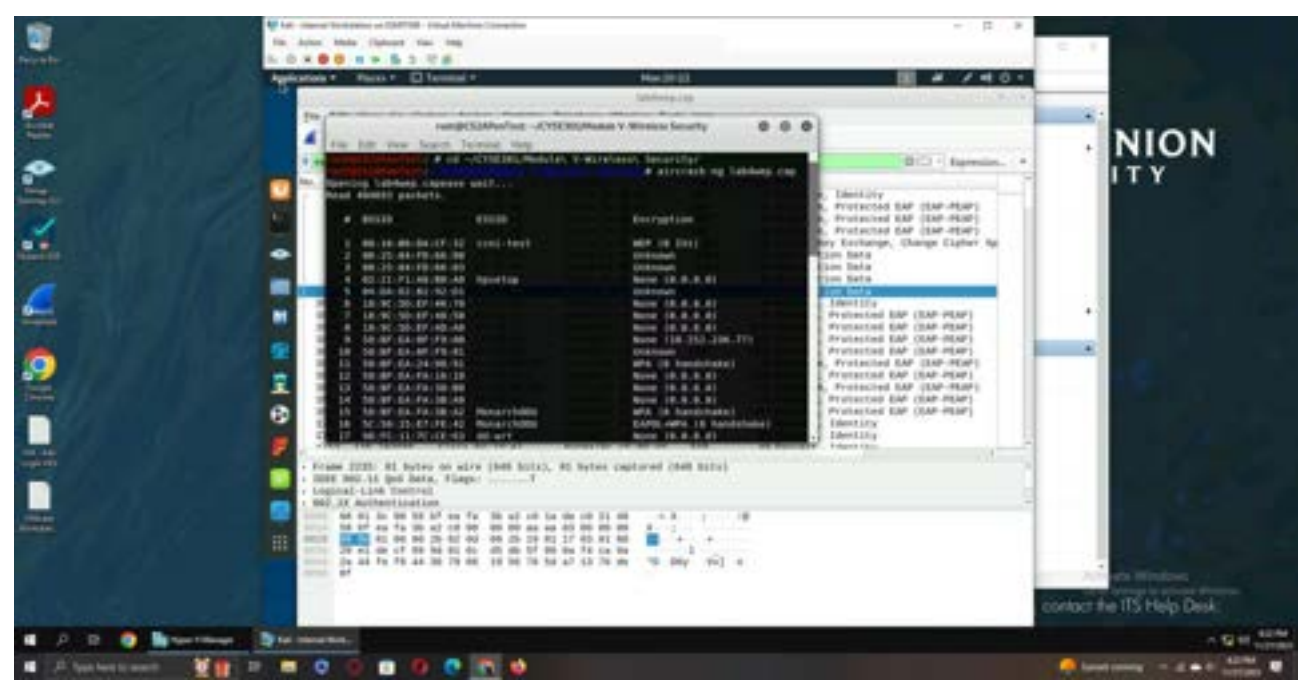

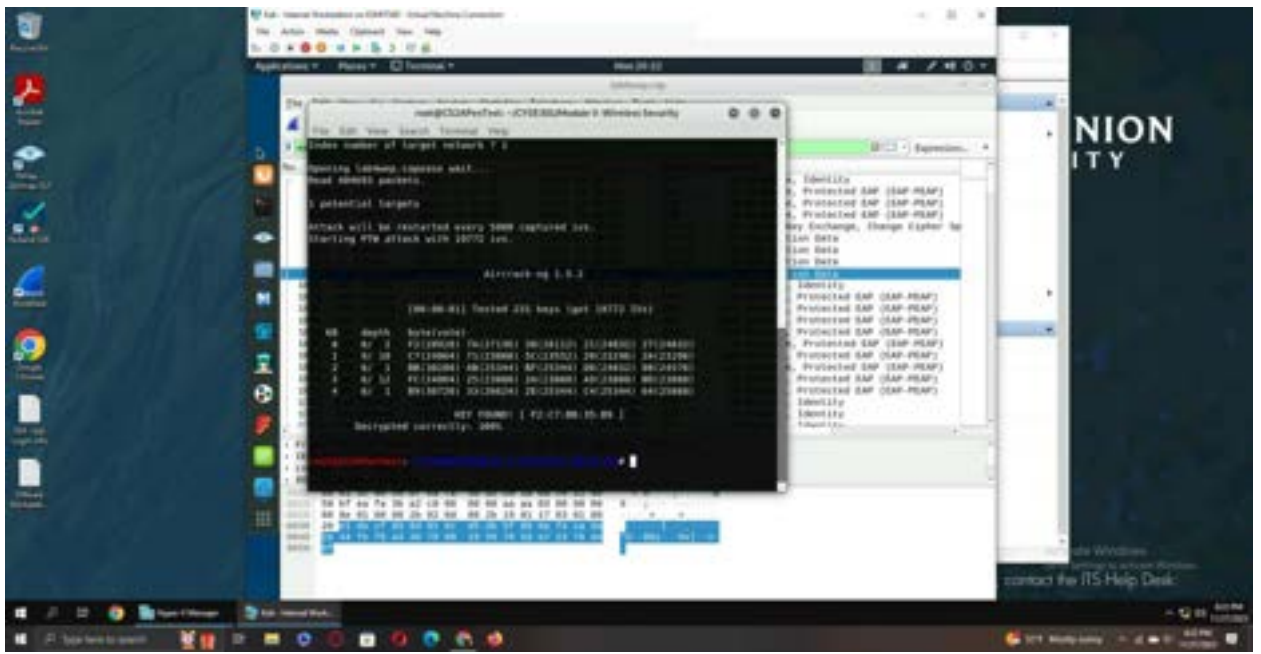

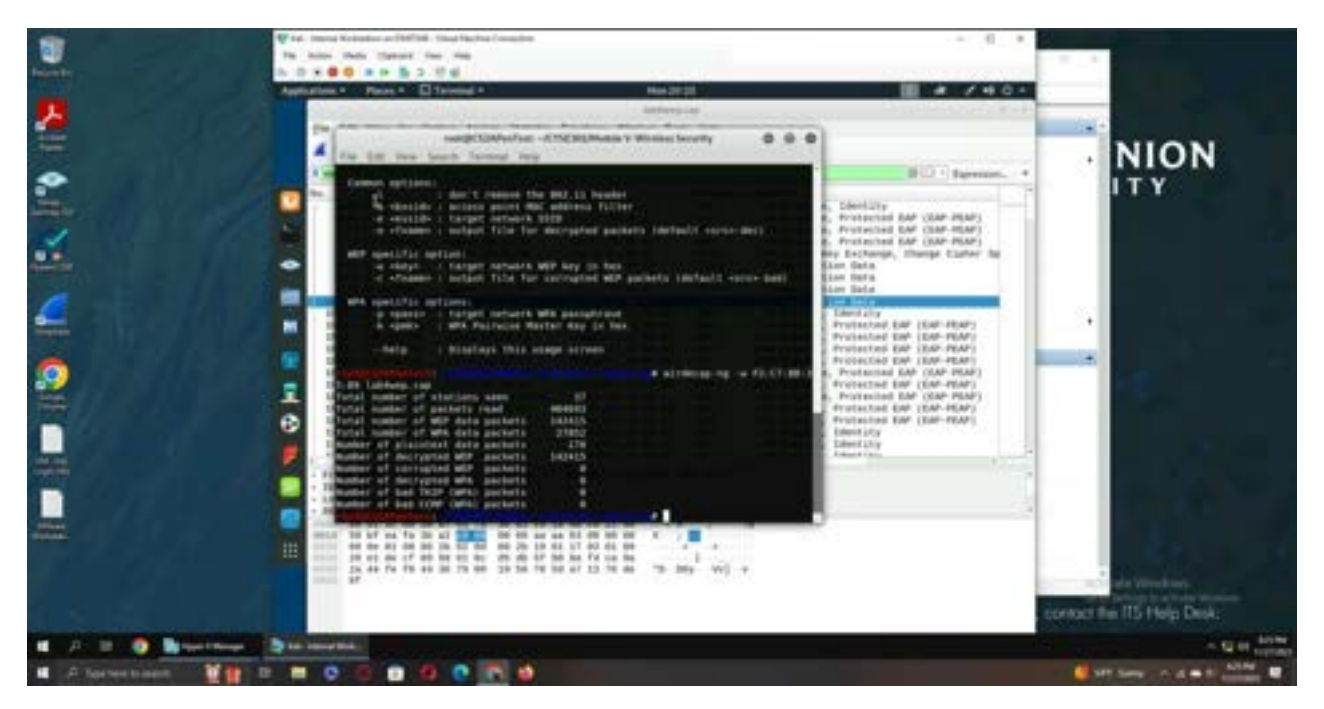

**Explanation:** Using the aircrack-ng command, I figured out that the first network is the one that needs to be targeted due to it using the WEP. After inputting "1" where it asks for the index, aircrack-ng was able to find the key, which was F2:C7:BB:35:B9. Now that I had the key, I used airdecap-ng, followed by -w along with the key to decrypt the traffic in the lab4wep.cap file. The decrypted traffic was saved into a file named lab4wep-dec.cap, which I then opened in wireshark to analyze the traffic.

### **Traffic Analysis**

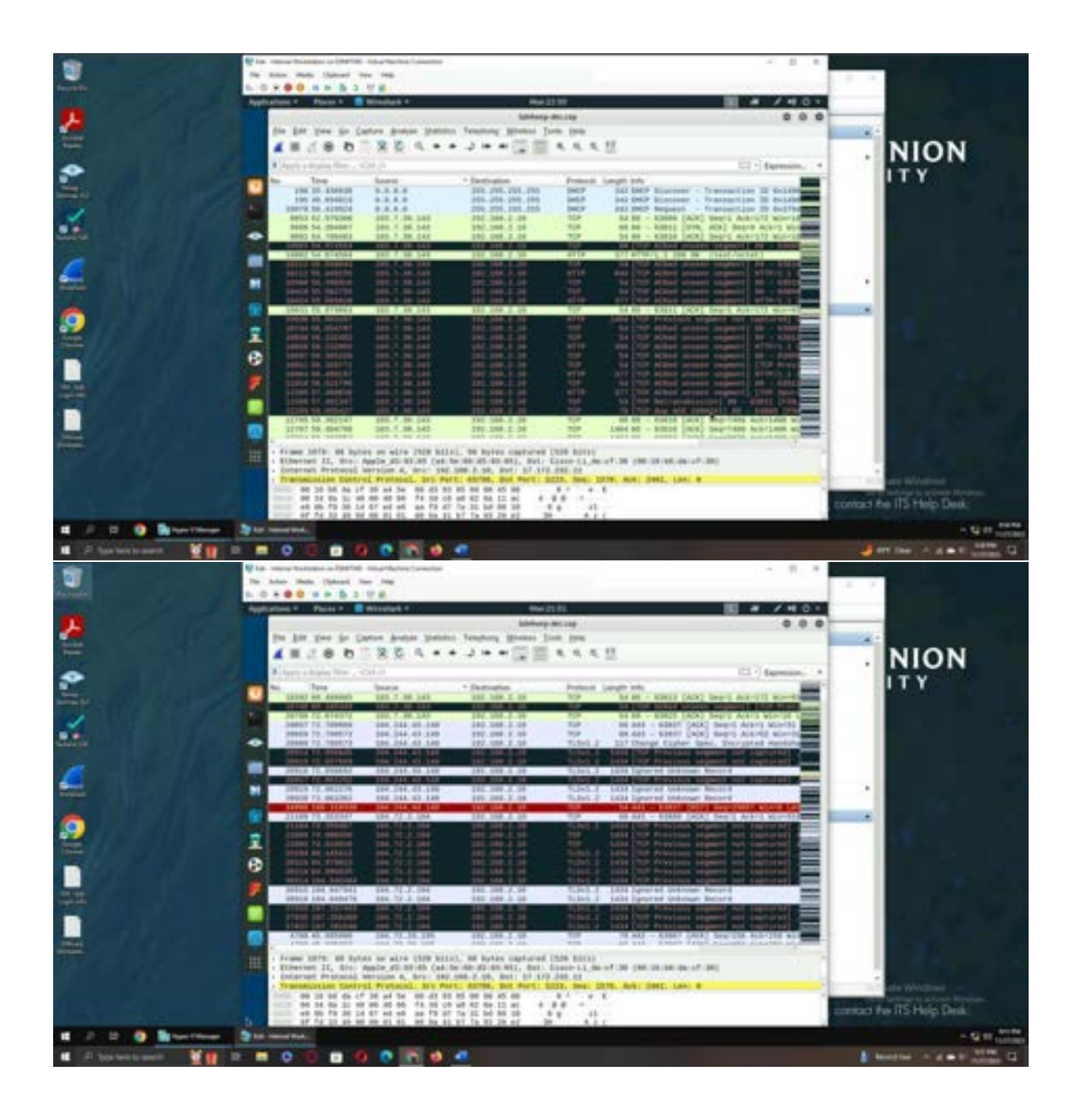

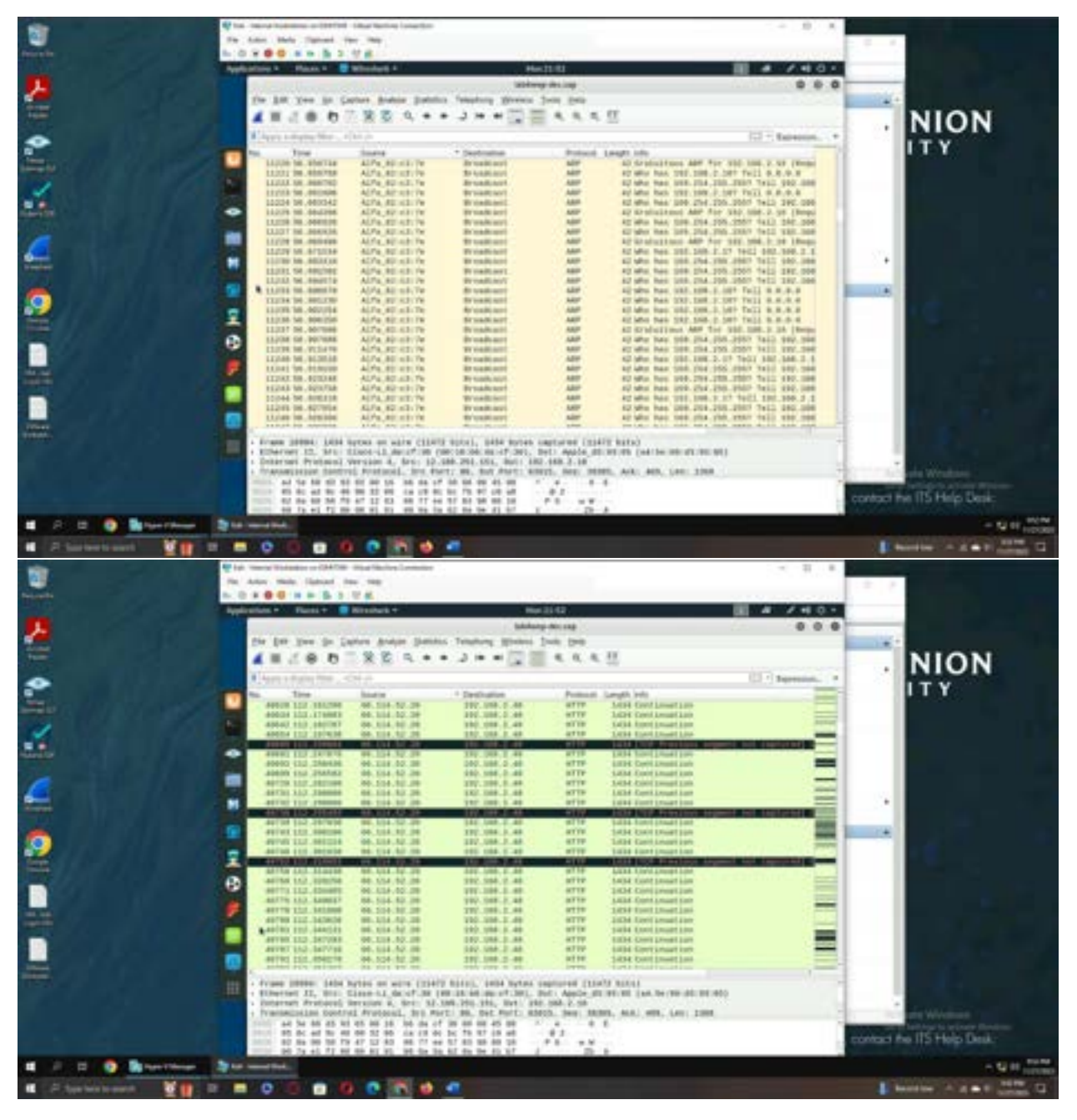

**Explanation:** The traffic starts off with various TCP SYN packets and HTTP packets being exchanged between various source IP addresses and the destination IP address of 192.168.2.10. There also seem to be a lot of unseen segments, Wireshark most likely couldn't figure out the specifics of the packet but knows it exists and was transferred. However, after a short amount of time, we can see that most of the packets being exchanged over the network are ARP packets, all sharing a source of Alfa\_82:c3:7e and a destination of broadcast. The packets seem to be request packets asking about various IP addresses and trying to find their corresponding MAC addresses. While there are some HTTP and TCP packets interspersed between the ARP queries, most of the traffic occurring are ARP query packets.

#### Decrypt the lab4wpa2.cap file

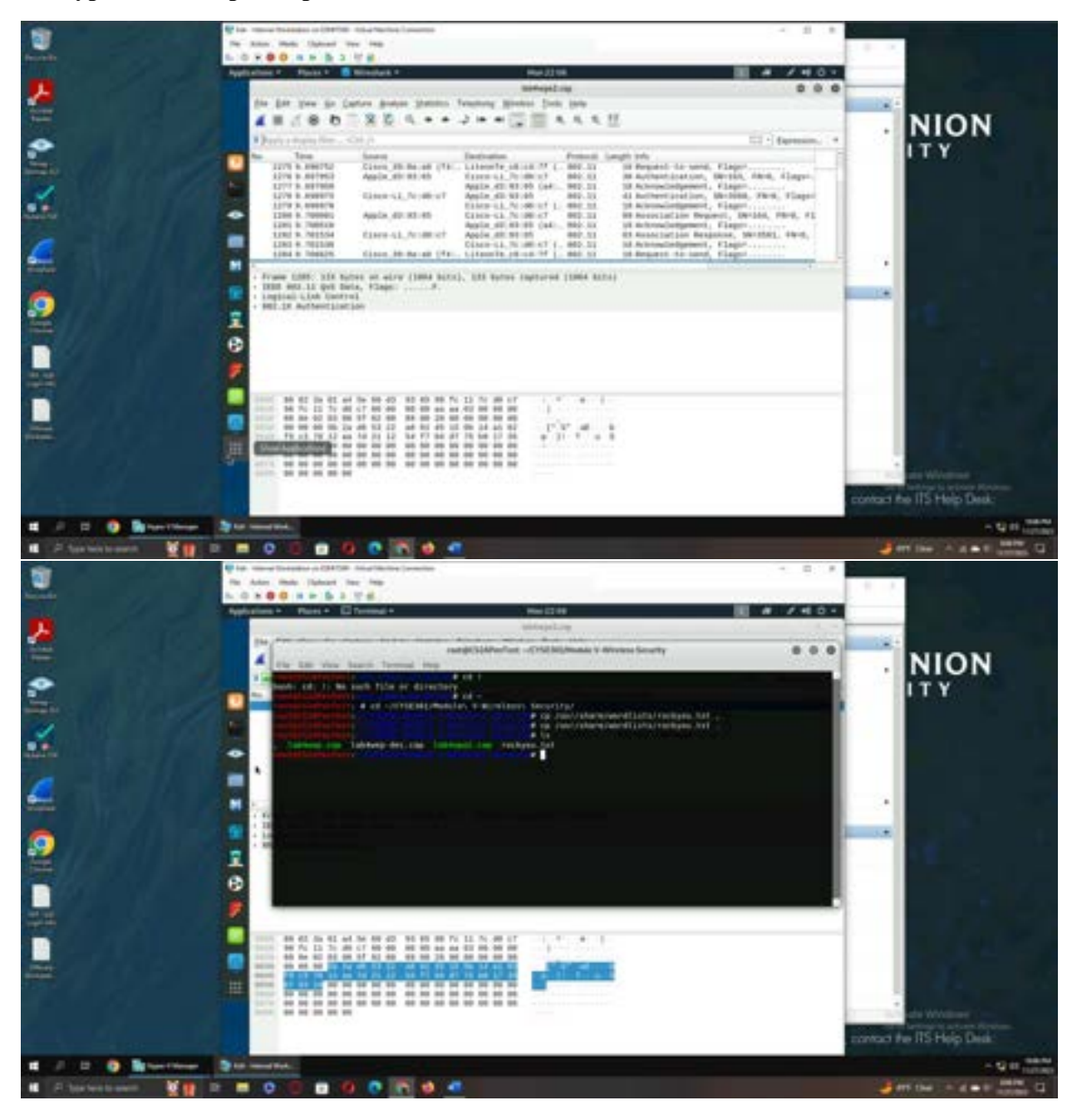

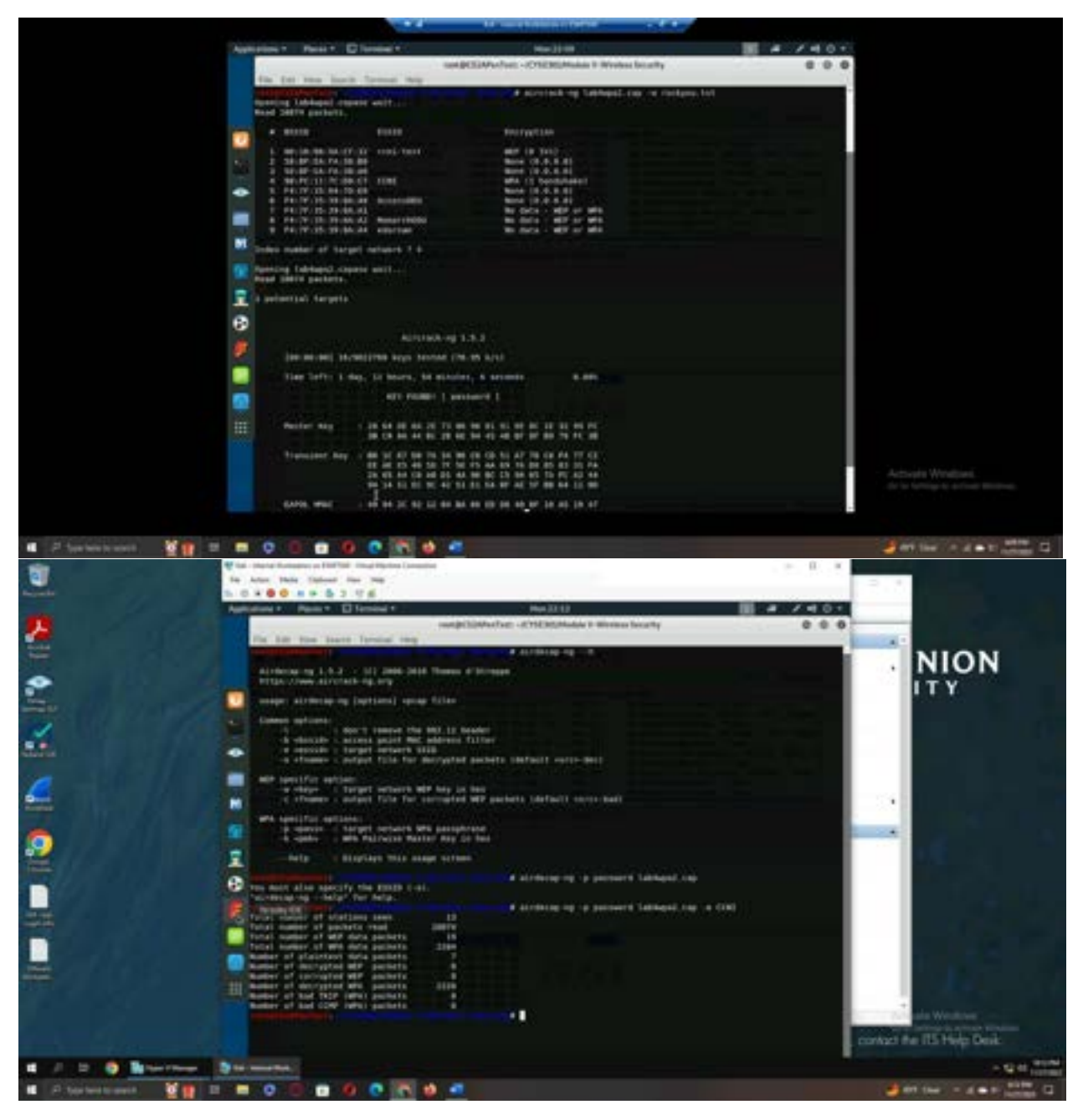

**Explanation:** After opening the file and examining the encrypted traffic, I copied the rockyou.txt file into my current directory for it to be used in a dictionary attack. After that, I used aircrack-ng to attempt to crack the password using a dictionary attack with the rockyou.txt file as the wordlist. After choosing index 4 from the list of networks, due to it being the wpa format, the dictionary attack occurred, and the "password" key was found. After finding the password, I once use airdecap-ng along with the password and the ESSID of the network, which was CCNI. This allowed me to decrypt the packets, which were placed in a folder called lab4wpa2-dec.cap.

### **Traffic Analysis**

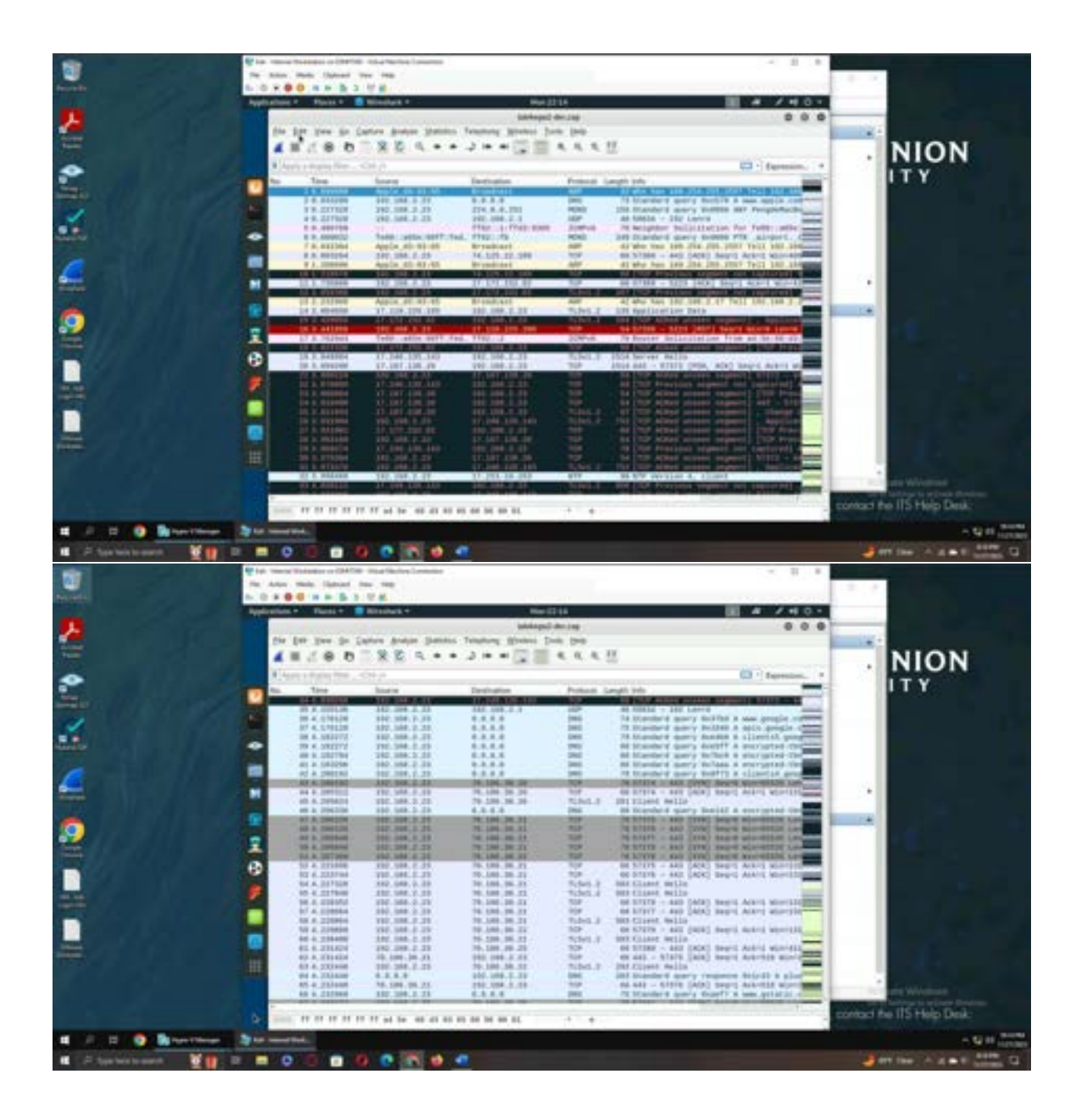

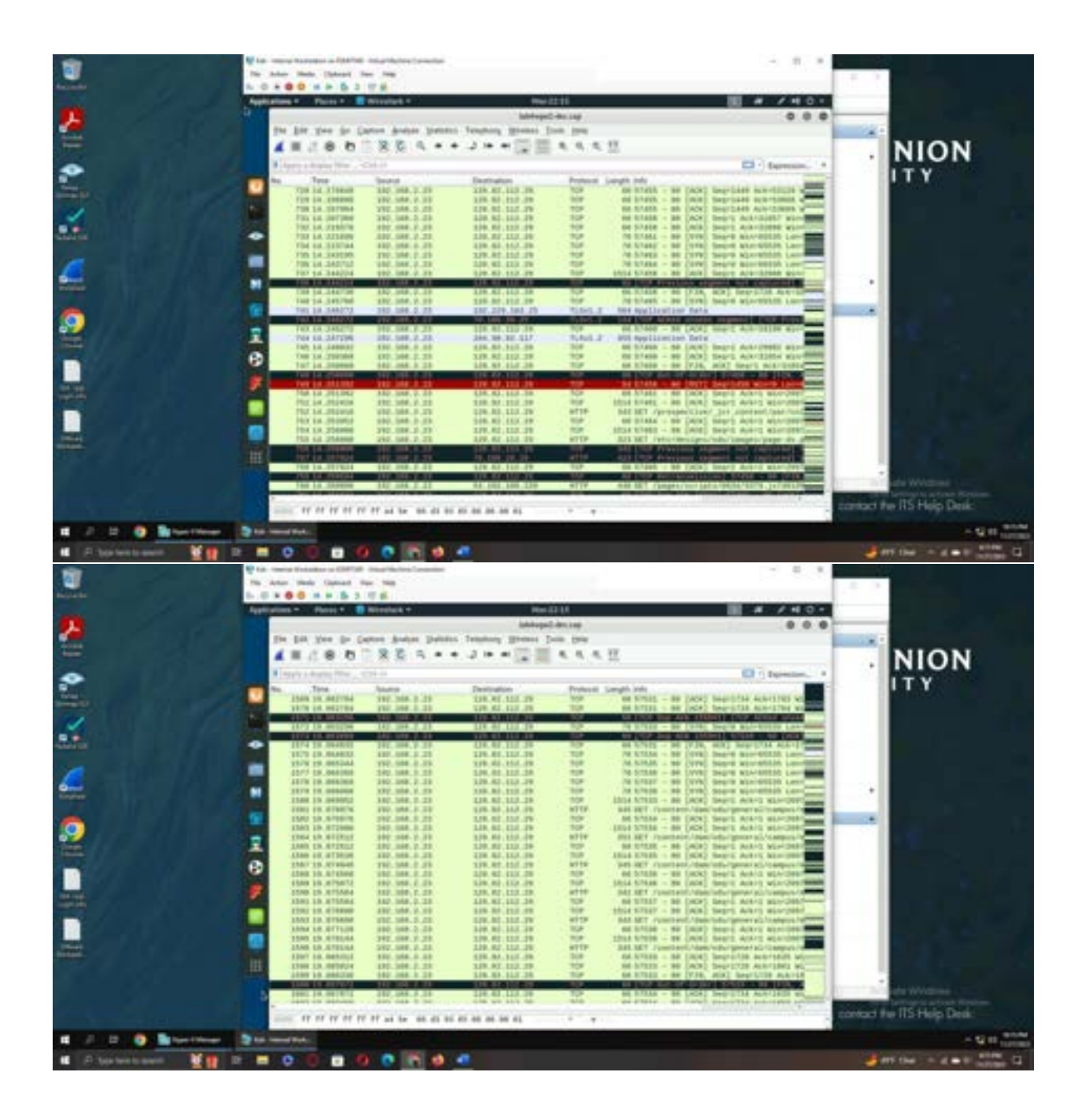

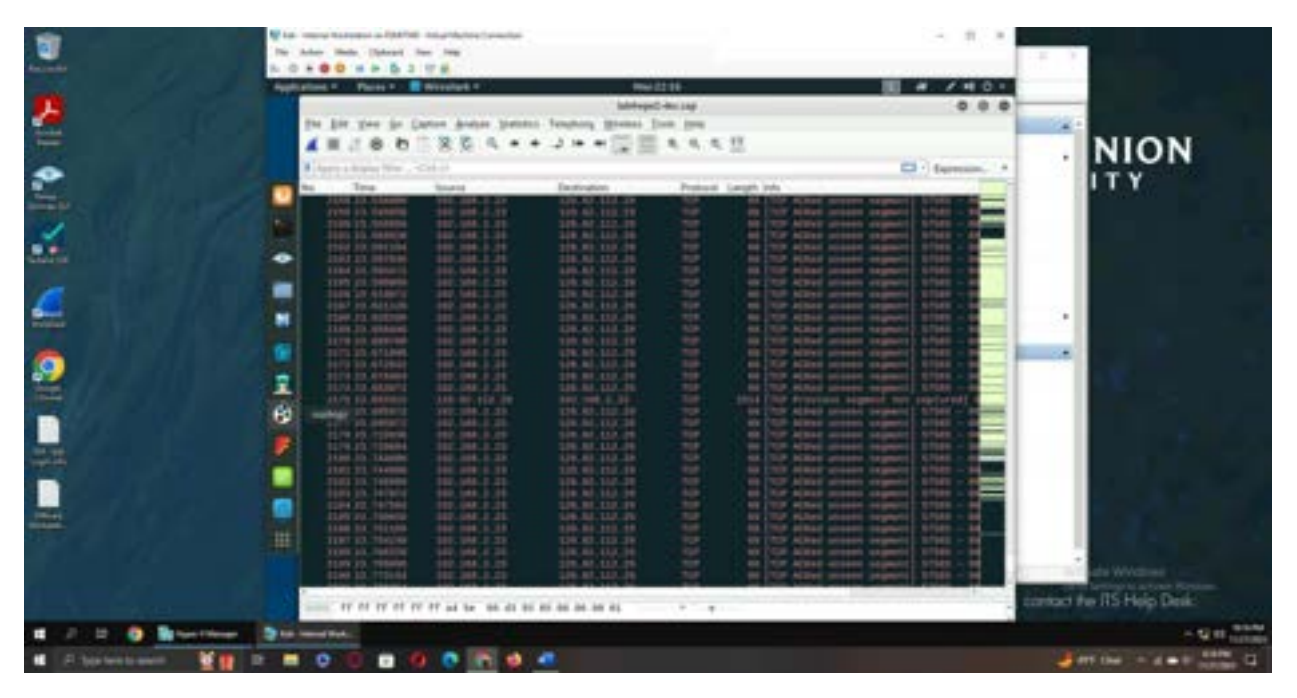

**Explanation:** A big difference we can immediately notice between the traffic of the wpa2 file and the WEP file is the notable lack of ARP packets in the wpa2 file. While the wep file was mostly ARP query packets, this file has very few to the point where they are basically unnoticeable without filtering the traffic. Much of the traffic occurring over this file are DNS, TCP, and HTTP packets, with some noticeable transfers of UDP and ICMP packets here and there as well. We can also see that there are cases of TLS client hello packets, suggesting that some of the connections have achieved both TCP and TLS handshakes respectively. The lack of ARP packets seems to suggest that the MAC addresses are known this time around, or that they do not need to be found for some reason, but the practical nonexistence of them when compared to the WEP counterpart file is interesting.

Task B

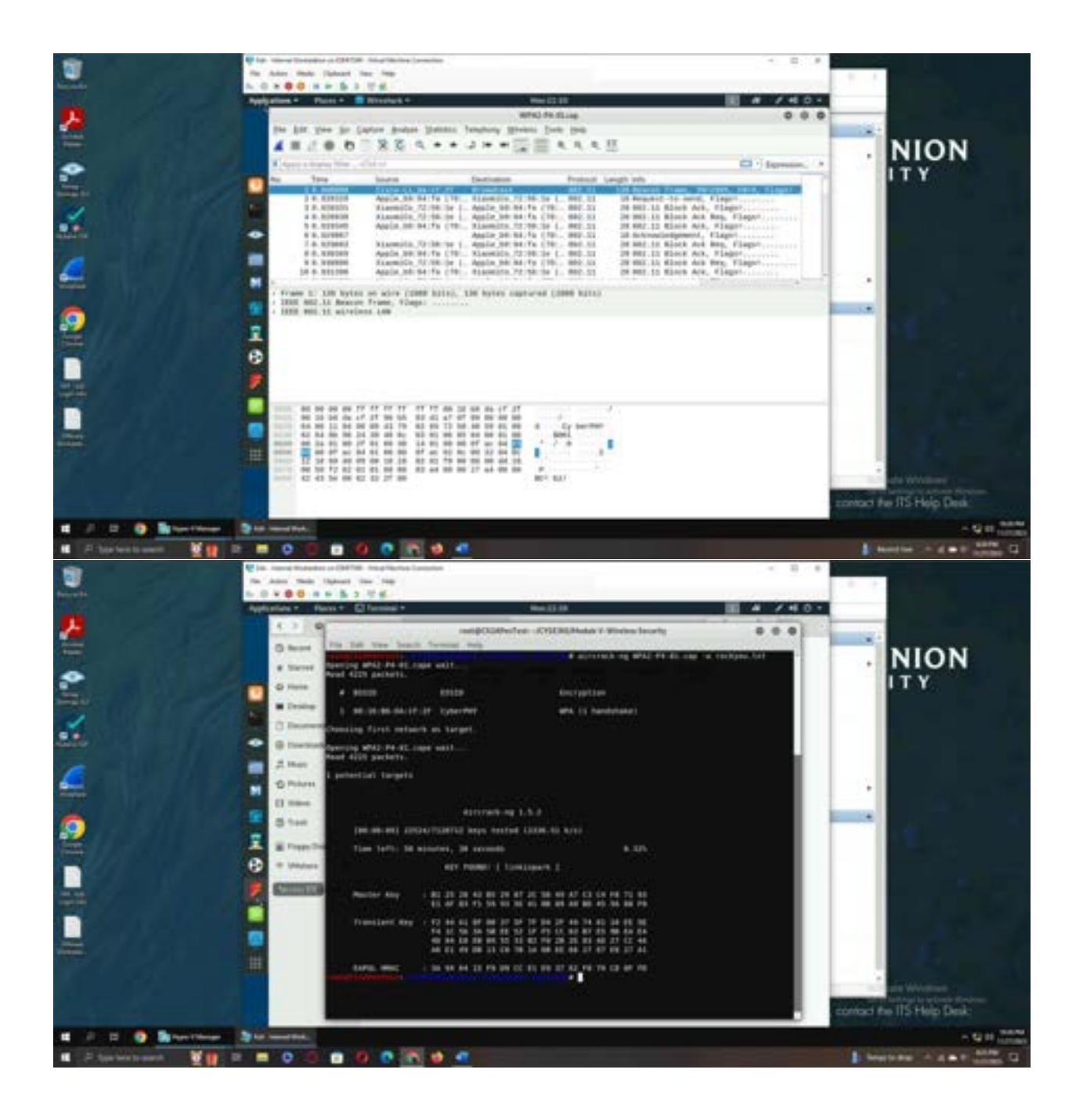

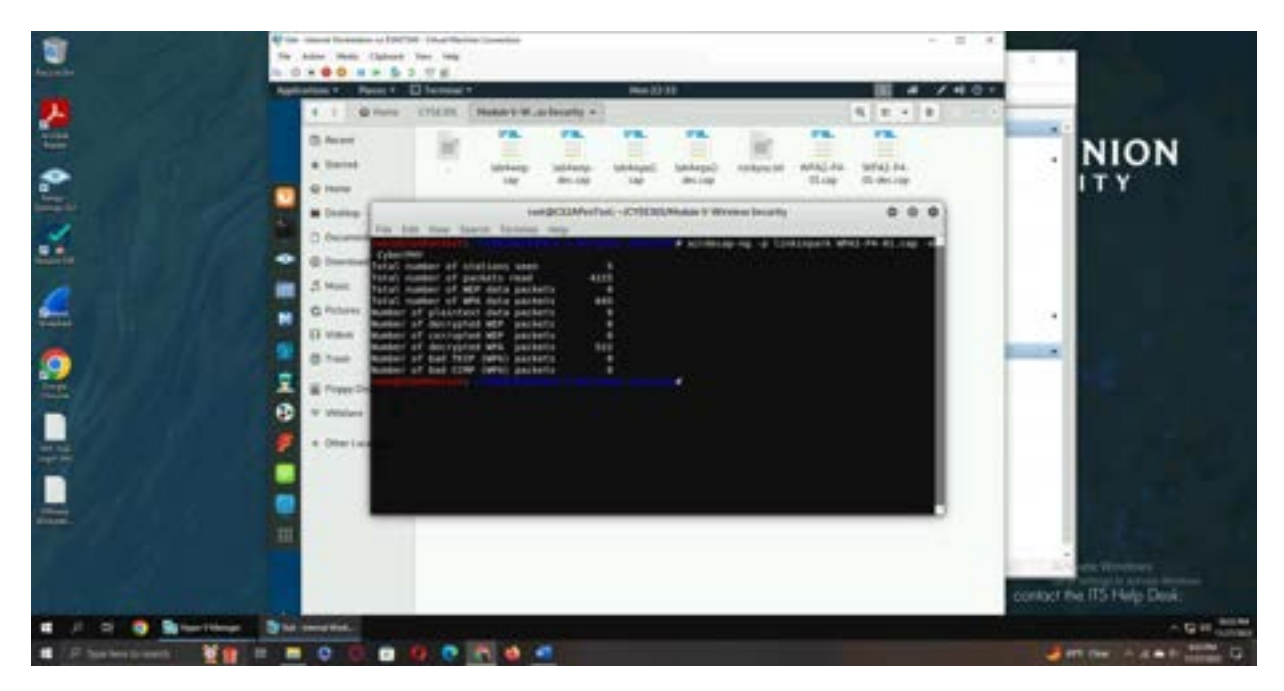

**Explanation:** After figuring out which file I should use based on my MIDAS ID, I used aircrack-ng to perform a dictionary attack on the WPA2-P4-01.cap file using "rockyou.txt" as the wordlist file. After using that to crack the password (linkinpark), I then used airdecap-ng to decrypt the traffic, using the password I previously cracked along with the ESSID of CyberPHY. This allowed me to decrypt the traffic for analysis, which was saved in a file called WPA2-P4-01-dec.cap

**Traffic Analysis** 

| -                                             |                                                                                                    |                                                                                                    |                                                                                                    |              |                                                                                                    |                                                                        |
|-----------------------------------------------|----------------------------------------------------------------------------------------------------|----------------------------------------------------------------------------------------------------|----------------------------------------------------------------------------------------------------|--------------|----------------------------------------------------------------------------------------------------|------------------------------------------------------------------------|
|                                               | state Place 4                                                                                                    | Western *                                                                                                    | the 2                                                                                                    | 14           | II # /40+                                                                                                    |                                                                        |
|                                               | The Red Lines die 1                                                                                                    | Comment Annual Theorem                                                                                                    | weaters in the                                                                                                    | and and      | 0.0.0                                                                                                    |                                                                        |
|                                               | ANCAR                                                                                                    |                                                                                                    | 3                                                                                                    |              | 17                                                                                                    |                                                                        |
|                                               |                                                                                                    |                                                                                                    |                                                                                                    | 2.3.5        |                                                                                                    |                                                                        |
| and a second                                  | and a state of the state of the                                                                                                    | Annual Control of Control of Cont                                                                                                    | Partness.                                                                                                    | And and      | La Captoren .                                                                                                    |                                                                        |
|                                               | - 14 100000                                                                                                    | 1.8.8.8.1                                                                                                    | 100.003.000.000                                                                                                    | No. P        | The sale discover - framework of former-                                                                                                    |                                                                        |
|                                               | 3.9.945385                                                                                                    | 42.42.94.2                                                                                                    | 1007-1008-0-1077                                                                                                    | 110          | IT AND . ADDED [PUR, ADD] Grant Avera and                                                                                                    |                                                                        |
| 100                                           | 8.1.400488                                                                                                    | 107.106.1.0<br>107.168.1.5                                                                                                    | 1007.100.4.527<br>107.109.4.527                                                                                                    | 396          | List Elandard mary response Berry's A sup-                                                                                                    |                                                                        |
| •                                             | 0.5.701728                                                                                                    | 00.100.04.043                                                                                                    | - 103, 100, 1, 637                                                                                                    | 10.0         | to be - peers (ris, and) heart acers with                                                                                                    |                                                                        |
| -                                             | 41.009122                                                                                                    | 1007.100.1.127                                                                                                    | 104.100.1.1                                                                                                    | 095          | AT Mandard sarry Schull A ranter of per-                                                                                                    |                                                                        |
|                                               | 10 4.404300                                                                                                    | 72.00.000.00                                                                                                    | 101,140.1.127                                                                                                    | 10           | This and - All an (Act) Sourt many miners)                                                                                                    |                                                                        |
|                                               | 11 1, 127178                                                                                                    | 594-75-37-57                                                                                                    | 10113041107                                                                                                    | 19           | AN AND - AND TO LOCAL SHOPL ACTION AND TO AND                                                                                                    |                                                                        |
|                                               | 12 5, M/M 18                                                                                                    | 45.125.311.49                                                                                                    | 101.109.1.127                                                                                                    | 112          | HE ALL - STORP [SCI] Ampl. MAYL SIMPLE                                                                                                    |                                                                        |
|                                               | 34.0.879839                                                                                                    | 47. 10. 11. 14                                                                                                    | 1007 100 3 107<br>1007 100 3 107                                                                                                    | 1091.3       | ANY ADDITION THAT ANY ANY ANY ANY ANY ANY ANY ANY ANY ANY                                                                                                    |                                                                        |
| 2                                             | 17.8-2423080                                                                                                    | 104.170.22.00                                                                                                    | 1007 LOD 3. 117                                                                                                    | 10*          | an and - many late many many many many                                                                                                    |                                                                        |
| 0                                             | 10.6.40799                                                                                                    | 1000.173.21.86                                                                                                    | 100.100.3.527                                                                                                    | 16.          | at Gardianation Date                                                                                                    |                                                                        |
| 1                                             | A determ                                                                                                    | WALLARD CO.                                                                                                    | HALFFOLD IN                                                                                                    |              | 18 LULE ADDRESS PROPERTY INCOMENTS   19410 - 14                                                                                                    |                                                                        |
| <b>.</b>                                      | 23 7.796127                                                                                                    | 240.005.150.44                                                                                                    | 587.148.3.127                                                                                                    | 104          | Int an - Addes [POA, ACK] Indy'l Active methods                                                                                                    |                                                                        |
|                                               | 24 7, M09020                                                                                                    | 2011.2011.2107.010                                                                                                    | 1967 1868 - 1 - 127<br>1082 1868 - 1 - 127                                                                                                    | 10.0         | ALL BR - SUMP [NCR] Septem Artic Marrie                                                                                                    |                                                                        |
|                                               | 34 ()457132                                                                                                    | 388,397,128,84                                                                                                    | 181,189,1,123                                                                                                    | 7(7#         | to be - come [VDs, ACK] hep-2011 Alaris                                                                                                    |                                                                        |
|                                               | DO D. DAMAS                                                                                                    |                                                                                                    | Martine Aug                                                                                                    |              | 188 (10) Alter second segurite Carl Law                                                                                                    |                                                                        |
| 111                                           | Para-Letano                                                                                                    | Street in the                                                                                                    | COLUMN TWO IS NOT                                                                                                    | 1            | atta new derrorsantation and Labora (and                                                                                                    |                                                                        |
|                                               | 30 6.201888                                                                                                    | 109.71.17.27                                                                                                    | 183, 188, 1-127                                                                                                    | TLP          | AN INC - MILLS [MAL MORE ADDING MEANING                                                                                                    |                                                                        |
|                                               | the second                                                                                                    |                                                                                                    | State of the state of the state                                                                                                    | 100          |                                                                                                    |                                                                        |
|                                               | store internation                                                                                                    |                                                                                                    |                                                                                                    |              |                                                                                                    | In a failing is also by Western                                        |
|                                               | 0 7 Amil 1 Am                                                                                                    | in last added                                                                                                    |                                                                                                    |              | Partner SJ. Distant SJ. 200 Ph. Partner Delay                                                                                                    |                                                                        |
|                                               |                                                                                                    |                                                                                                    |                                                                                                    |              |                                                                                                    |                                                                        |
|                                               |                                                                                                    |                                                                                                    |                                                                                                    |              |                                                                                                    | And the local state of the second                                      |
|                                               |                                                                                                    |                                                                                                    | - Concerner                                                                                                    | -            |                                                                                                    |                                                                        |
|                                               |                                                                                                    |                                                                                                    | The subscription of the subscription of the su                                                                                                    |              |                                                                                                    |                                                                        |
| Apple                                         | ations+. Planes+                                                                                                    | Breakars +                                                                                                    | 96m21                                                                                                    |              | III # /40-                                                                                                    |                                                                        |
|                                               | the last tree and                                                                                                    | attent dealers (manufa                                                                                                    | Designers diversed To                                                                                                    | the below    | 0.0.0                                                                                                    |                                                                        |
|                                               | AHAO D                                                                                                    |                                                                                                    | 2 * * 2 =                                                                                                    |              |                                                                                                    |                                                                        |
|                                               | Conta e starte bier                                                                                                    | 4.40                                                                                                    |                                                                                                    |              | E2 - Apresso, +                                                                                                    |                                                                        |
|                                               | the field                                                                                                    | Tanan A                                                                                                    | Instrume                                                                                                    | Patron       | Langit Ma                                                                                                    |                                                                        |
| -                                             | THE LOCK STREET                                                                                                    | CONTRACTOR OF THE OWNER                                                                                                    | the second second second second second second second second second second second second second second second s                                                                                                    |              | and the second second se                                                                                                    |                                                                        |
|                                               | THE OF TRADE                                                                                                    | 144. P. 14. TL                                                                                                    | 101100-0.007                                                                                                    | ROATE        | The owner provides and the owner out the second of                                                                                                    |                                                                        |
| 10.0                                          | Contractor Contractor                                                                                                    |                                                                                                    | Contract of the                                                                                                    | 1000<br>1000 |                                                                                                    |                                                                        |
|                                               |                                                                                                    |                                                                                                    |                                                                                                    | 19Han        |                                                                                                    |                                                                        |
| •                                             |                                                                                                    |                                                                                                    |                                                                                                    | (interest    |                                                                                                    |                                                                        |
|                                               |                                                                                                    |                                                                                                    |                                                                                                    | SHool B      |                                                                                                    |                                                                        |
| A 🛊 🔳 🕿                                       |                                                                                                    |                                                                                                    |                                                                                                    | Hoolis       |                                                                                                    |                                                                        |
|                                               |                                                                                                    |                                                                                                    |                                                                                                    | SEcol Sel    |                                                                                                    |                                                                        |
|                                               | 19 1/ 2010<br>19 1/ 2010<br>10 1/ 2010<br>10 1/ 2010<br>10 1/ | MAR / MAR / M                                                                                                    | 100 Auto 2000<br>100 Auto 2000<br>100 Au | Hoolin 2020  |                                                                                                    |                                                                        |
|                                               |                                                                                                    |                                                                                                    |                                                                                                    |              | Bits         Constraints         Constraints         Constraints           Since         Constraints         Constraints         Constraints         Constraints           Since         Constraints         Constraints         Constraints         Constraints         Constraints           Since         Constraints         Constraints         Constraints         Constraints         Constraints           Since         Constraints         Constraints         Constraints         Constraints         Constraints           Since         Constraints         Constraints                                                                                                    |                                                                        |
| 2 0 E E E O O                                 |                                                                                                    |                                                                                                    | 101 All 1 All 1 Al                                                                                                    |              | 111.4         11.4         11.4         11.4         11.4         11.4         11.4         11.4         11.4         11.4         11.4         11.4         11.4         11.4         11.4         11.4         11.4         11.4         11.4         11.4         11.4         11.4         11.4         11.4         11.4         11.4         11.4         11.4         11.4         11.4         11.4         11.4         11.4         11.4         11.4         11.4         11.4         11.4         11.4         11.4         11.4         11.4         11.4         11.4         11.4         11.4         11.4         11.4         11.4         11.4         11.4         11.4         11.4         11.4         11.4         11.4         11.4         11.4         11.4         11.4         11.4         11.4         11.4         11.4         11.4         11.4         11.4         11.4         11.4         11.4         11.4         11.4         11.4         11.4         11.4         11.4         11.4         11.4         11.4         11.4         11.4         11.4         11.4         11.4         11.4         11.4         11.4         11.4         11.4         11.4         11.4         11.4 <t< td=""><td></td></t<>                                                                                                    |                                                                        |
| 0 H 🖉 🖉 🖉 🖓 🕼                                 | 194 12 02000<br>194 12 02000<br>194 12 020000<br>194 12 020000<br>194 12 020000<br>194 12 020000<br>194 12 020000<br>194 12 020000<br>194 12 020000<br>194 12 020000<br>194 12 020000<br>194 12 02000000000000000000000000000000000                                                               |                                                                                                    | 2014 All 1 and 1 and 1 a                                                                                                    |              |                                                                                                    |                                                                        |
| 🧌 🕴 🗉 🖬 🖉 🐘                                   | 120 12 02 000000<br>100 12 000000<br>100 12 0000000<br>100 12 000000<br>100 12 000000000<br>100 12 00000000<br>100 12 00000000<br>100 12 00000000000000000000000000000000                                                                                                    | 10.1 1.00 1.0<br>10.1 2.00 1.0<br>10.1 2.00 1.0<br>10.0 0.00 1.0<br>10.1 2.00 1.0<br>10.1 2 | 2014 All A and A and A a                                                                                                    |              |                                                                                                    |                                                                        |
| 2 0 II = I II 0 M I                           |                                                                                                    |                                                                                                    |                                                                                                    |              | 11.1.1.1.1.1.1.1.1.1.1.1.1.1.1.1.1.1.1                                                                                                    |                                                                        |
| 2 0 II = = H 0 & I                            | 100 01/0 02000<br>000 01/0 0200<br>000 01/0 0200<br>000 0000000000000000000000000000                                                                                                    |                                                                                                    | $\begin{array}{c} (1) & (1) & (1) & (1) \\ (1) & (1) & (1) & (1) \\$                                                                                                    |              |                                                                                                    |                                                                        |
| 2 0 II = = H 0 K II I                         | 10 01 01 01000000000000000000000000000                                                                                                    |                                                                                                    | 101         440.1         457           102         440.2         457           102         2.25         72           102         2.25         72           102         2.25         72           102         2.25         72           102         2.25         72           102         2.25         72           102         2.25         72           102         2.25         72           102         2.25         72           102         2.25         72           102         2.25         72           103         2.25         72           103         2.25         72           103         2.25         74           103         2.25         74           104         1.27         74           105         1.25         74           104         1.27         74           105         1.26         74           105         1.26         74           105         1.26         74           105         1.26         74           105         1.27         74                                                                                                    |              | <ul> <li>III Construction of the second scale second scale second scale second scale second scale second scale second scale second scale second scale second scale second scale second scale second scale second scale scale sca</li></ul> |                                                                        |
| 2 0 II 2 2 14 0 16 18 18 18                   | 10         10         10         10         10         10         10         10         10         10         10         10         10         10         10         10         10         10         10         10         10         10         10         10         10         10         10         10         10         10         10         10         10         10         10         10         10         10         10         10         10         10         10         10         10         10         10         10         10         10         10         10         10         10         10         10         10         10         10         10         10         10         10         10         10         10         10         10         10         10         10         10         10         10         10         10         10         10         10         10         10         10         10         10         10         10         10         10         10         10         10         10         10         10         10         10         10         10         10         10         10         10<                                                                                                    |                                                                                                    | 101         440         457           102         440         5         557           102         2.25         72           102         2.25         72           102         2.25         72           102         2.25         72           102         2.25         72           102         2.25         72           102         2.25         72           102         2.25         72           102         2.25         72           102         2.25         72           102         2.25         72           103         2.25         72           104         2.25         72           105         2.25         72           104         2.25         72           105         2.25         72           104         2.25         72           105         2.25         72           104         2.25         72           105         2.25         72           104         2.25         72           105         2.25         72           104         72                                                                                                    |              |                                                                                                    |                                                                        |
| 2 🕴 🖩 🗢 🖬 🖬 🖓 🐼 📑 📑 📰                         | 10         10         10         10         10         10         10         10         10         10         10         10         10         10         10         10         10         10         10         10         10         10         10         10         10         10         10         10         10         10         10         10         10         10         10         10         10         10         10         10         10         10         10         10         10         10         10         10         10         10         10         10         10         10         10         10         10         10         10         10         10         10         10         10         10         10         10         10         10         10         10         10         10         10         10         10         10         10         10         10         10         10         10         10         10         10         10         10         10         10         10         10         10         10         10         10         10         10 <th10< th="">         10         10         10<!--</td--><td></td><td>100         400         507           100         400         5.424           100         400         5.424           100         5.02         100           100         5.02         100           100         5.02         100           100         5.02         100           100         5.02         100           100         5.02         100           100         5.02         100           100         5.02         100           100         5.02         100           100         5.02         100           100         5.02         100           101         5.02         100           102         5.02         100           103         5.02         100           104         5.02         100           104         5.02         100           104         5.02         100           104         5.02         100           104         5.02         100           104         5.02         100           104         5.02         100           104         5.02</td><td></td><td></td><td></td></th10<>                                                                                                    |                                                                                                    | 100         400         507           100         400         5.424           100         400         5.424           100         5.02         100           100         5.02         100           100         5.02         100           100         5.02         100           100         5.02         100           100         5.02         100           100         5.02         100           100         5.02         100           100         5.02         100           100         5.02         100           100         5.02         100           101         5.02         100           102         5.02         100           103         5.02         100           104         5.02         100           104         5.02         100           104         5.02         100           104         5.02         100           104         5.02         100           104         5.02         100           104         5.02         100           104         5.02                                                                                                    |              |                                                                                                    |                                                                        |
| 2 0 🖩 8 📑 14 0 🛝 📑 🔮                          | 100 12 02 02 00000<br>100 12 02 00000<br>100 12 00000<br>100 12 000000<br>100 12 00000<br>100 12 0000000<br>100 12 00000<br>100 12 000000<br>100 12 000000<br>100 12 000000<br>100 12 0000000<br>100 12 00000000000000000000000000000000                                                                                                    |                                                                                                    |                                                                                                    |              | Interface         Interface         Interface         Interface         Interface           Note         Note <td< td=""><td></td></td<>                                                                                                    |                                                                        |
| 27 0 E 2 0 14 0 18 0 E 11                     | 100         100         100         100         100         100         100         100         100         100         100         100         100         100         100         100         100         100         100         100         100         100         100         100         100         100         100         100         100         100         100         100         100         100         100         100         100         100         100         100         100         100         100         100         100         100         100         100         100         100         100         100         100         100         100         100         100         100         100         100         100         100         100         100         100         100         100         100         100         100         100         100         100         100         100         100         100         100         100         100         100         100         100         100         100         100         100         100         100         100         100         100         100         100         100         100         100 <td></td> <td></td> <td></td> <td></td> <td></td>                                                                                                    |                                                                                                    |                                                                                                    |              |                                                                                                    |                                                                        |
| 유 후 문 호 분 년 원 ស 📑 🖶                           |                                                                                                    |                                                                                                    | 10         40         40           10         40         4           10         40         4           10         40         4           10         40         4           10         4         4           10         4         4           10         4         4           10         4         4           10         4         4           10         4         4           10         10         10           10         10         10           10         10         10           10         10         10           10         10         10           10         10         10           10         10         10           10         10         10           10         10         10           10         10         10           10         10         10           10         10         10           10         10         10           10         10         10           10         10         10 <t< td=""><td></td><td></td><td>Authorite Windows<br/>To an Anthony is a scheme Moneyman</td></t<>                                                                                                    |              |                                                                                                    | Authorite Windows<br>To an Anthony is a scheme Moneyman                |
| A O II 2 2 14 0 16 10 10 10 10                | 10         10         10         10         10         10         10         10         10         10         10         10         10         10         10         10         10         10         10         10         10         10         10         10         10         10         10         10         10         10         10         10         10         10         10         10         10         10         10         10         10         10         10         10         10         10         10         10         10         10         10         10         10         10         10         10         10         10         10         10         10         10         10         10         10         10         10         10         10         10         10         10         10         10         10         10         10         10         10         10         10         10         10         10         10         10         10         10         10         10         10         10         10         10         10         10         10         10         10         10         10         10<                                                                                                    |                                                                                                    | 10         40         40           10         40         5         40           10         40         5         40           10         40         7         40           10         2         2         7           10         2         2         7           10         2         2         7           10         2         2         7           10         2         2         7           10         2         2         7           10         2         2         2           10         2         2         2         2           10         2         2         2         2         2           10         2         2         2         2         2         2           10         2         2         2         2         2         2         2           10         2         2         2         2         2         2         2         2         2         2         2         2         2         2         2         2         2         2         2         2         2 <td></td> <td></td> <td>Authoritetta Welvellineet<br/>Täivete Vellineitetta autoonid Ministerie</td>                                                                                                    |              |                                                                                                    | Authoritetta Welvellineet<br>Täivete Vellineitetta autoonid Ministerie |
| 0 0 = 2 0 ii 0 0 00 0 0 0 0 0 0 0 0 0 0 0 0 0 | Tot II         Column 1           Image: State State Sta                                                                                                    | 1000         1000         1000           1000         1000         1000         1000           1000         1000         1000         1000           1000         1000         1000         1000           1000         1000         1000         1000           1000         1000         1000         1000           1000         1000         1000         1000           1000         1000         1000         1000           1000         1000         1000         1000           1000         1000         1000         1000           1000         1000         1000         1000           1000         1000         1000         1000           1000         1000         1000         1000           1000         1000         1000         1000           1000         1000         1000         1000           1000         1000         1000         1000           1000         1000         1000         1000           1000         1000         1000         1000           1000         1000         1000         1000           1000                                                                                                            | 10         400.4         4.01           100.4         400.2         4.01           100.4         400.2         4.01           100.4         400.2         4.01           100.4         4.01         4.01           100.4         4.01         4.01           100.4         4.01         4.01           100.4         4.01         4.01           100.4         4.01         4.01           100.4         4.01         4.01           100.4         4.01         4.01           100.4         4.01         4.01           100.4         4.01         4.01           100.4         4.01         4.01           100.4         4.01         4.01           100.4         4.01         4.01           100.4         4.01         4.01           100.4         4.01         4.01           100.4         4.01         4.01           100.4         4.01         4.01           100.4         4.01         4.01           100.4         4.01         4.01           100.4         4.01         4.01           100.4         4.01 <t></t>                                                                                                    |              |                                                                                                    | - Accharate Websitement<br>Ta da Samang Is activate Researce           |

| Applement      | · Paris ·                                                                                                    |                                                                                                    |                                                                                                    |                                   |                                                                                                    |                                                                      |
|----------------|----------------------------------------------------------------------------------------------------|----------------------------------------------------------------------------------------------------|----------------------------------------------------------------------------------------------------|-----------------------------------|----------------------------------------------------------------------------------------------------|----------------------------------------------------------------------|
|                |                                                                                                    | THE REPORT OF                                                                                                    |                                                                                                    | 115                               | 4 /40+                                                                                                    |                                                                      |
|                |                                                                                                    |                                                                                                    | HONG PRI                                                                                                    | il de la de                       | 0.0.0                                                                                                    |                                                                      |
|                | Dat New St D                                                                                                    | Auto Braites Daper                                                                                                    | a Jacoburg House 3                                                                                                    | 10.00                             |                                                                                                    |                                                                      |
| 4              | 128.0                                                                                                    | XC C                                                                                                    |                                                                                                    |                                   | A                                                                                                    |                                                                      |
| 1.000          | h + Angling 10 Arr. 1                                                                                                    | Con Ja                                                                                                    |                                                                                                    |                                   | EI - Equinar, +                                                                                                    |                                                                      |
| 1 Par          | THE PR PROPERTY.                                                                                                    | THE DESIGNATION.                                                                                                    | the same is all                                                                                                    | - Patent                          | All Mandard many reserve burld, 5 Tol                                                                                                    |                                                                      |
|                | pho 38. Televito                                                                                                    | 112 217 5 20                                                                                                    | 382.388.1.127                                                                                                    | 107                               | 1202 Add - ADDIT Servicitie                                                                                                    |                                                                      |
|                | Phy 26, 781104                                                                                                    | 116.09.101.100                                                                                                    | 197.188.3.127                                                                                                    | 100                               | 1242 445 - 88817 120-1200                                                                                                    |                                                                      |
| •              | 214 28. 198234                                                                                                    | 110.50,100.100                                                                                                    | 100, 000, 1, 117<br>100, 000, 1, 127                                                                                                    | 107                               | JTAR AN - MARY LANCES                                                                                                    |                                                                      |
| _              | 259 38.89500                                                                                                    | 128.59.291.180<br>172.217.8.45                                                                                                    | 100.100.1.127<br>100.100.1.127                                                                                                    | 004                               | TT ARE - DORLT LAWYED                                                                                                    |                                                                      |
|                | 200 28.014100                                                                                                    | 175.017.5.06                                                                                                    | 180.388.5.577                                                                                                    | 0.07                              | 1002 440 - 42149 140-2000                                                                                                    |                                                                      |
| M              | 260-28.848075                                                                                                    | 170.017.4.329                                                                                                    | 107.108.1.1/7                                                                                                    | 100                               | TORY AND - AAMED LANCEDON                                                                                                    |                                                                      |
|                | AT BUILDING                                                                                                    | 10111111111                                                                                                    | 100 000 1 107                                                                                                    | Contract of                       | THE REAL PROPERTY OF THE REAL PROPERTY OF THE PROPERTY OF THE REAL PROPERTY OF THE REAL PROPERTY OF THE REAL PROPERTY OF THE REAL PROPERTY OF THE REAL PROPERTY OF THE REAL PROPERTY OF THE REAL PROPERTY OF THE REAL PROPERTY OF THE REAL PROPERTY OF THE REAL PROPERTY OF THE REAL PROPE |                                                                      |
|                | 253 39.040008<br>264 39.0400073                                                                                                    | 880.7.29.48                                                                                                    | 380, 988, 3, 337<br>189, 389, 1, 117                                                                                                    | PLANE -                           | 1011 A Calebrate and the set of the calebrate and the calebrate and the set of the set of the set o |                                                                      |
|                | pain pie, medicine                                                                                                    | 048.7.79.41                                                                                                    | 107. 108. 1. 117<br>107. 108. 0. 117                                                                                                    | 10000                             | 12114 Second and American Contractor and American Second                                                                                                    |                                                                      |
|                | 107 JR. ROOMEN                                                                                                    | 100.7.29.40                                                                                                    | 192.088.1.127                                                                                                    | 10041                             | The loss and law per per an an an and the                                                                                                    |                                                                      |
| 6              | ING IN ADDRESS                                                                                                    | 100.7.25.41                                                                                                    | 190.368.3.317                                                                                                    | moster.                           | 1114 March deer geer and seen and seen and seen                                                                                                    |                                                                      |
| <b>F</b>       | TTY IN ATTRUS                                                                                                    | 445.7.09.41                                                                                                    | 140, 168, 1, 117<br>140, 168, 1, 117                                                                                                    | 1000                              | Lines when peer and user and user and and deal lines                                                                                                    |                                                                      |
| _              | The part of the second                                                                                                    | 200.7.34.41                                                                                                    | 397 149 1 117                                                                                                    | 10000                             | DELLA COMPOSITION AND ADDRESS AND ADDRESS AND ADDRESS AND                                                                                                    |                                                                      |
| -              | TTN JR BTRONS                                                                                                    | 388.3.29.45                                                                                                    | 387.388.3.377<br>387.388.1.377                                                                                                    | MILLION COLUMN                    | 1711 A TONOT AND AND AND AND AND AND AND AND AND AND                                                                                                    |                                                                      |
|                | TVS 28 Shirts                                                                                                    | 345.1.05.41                                                                                                    | 280.388.5.527<br>181 188 1.417                                                                                                    | wight.                            | 1211 Control and and and the set and the set                                                                                                    |                                                                      |
| 100            | The law watched                                                                                                    | 105.3.28.41                                                                                                    | 192.348.1.117                                                                                                    | REAM                              | Inter Charlose day any the lost and the start                                                                                                    |                                                                      |
| ***            | 114 JR 8184124                                                                                                    | 111.1.28.41                                                                                                    | 287.044.1.317                                                                                                    | 40476                             | 1014 New York and And New York And And And                                                                                                    |                                                                      |
|                | THE PR. PROPERTY .                                                                                                    | 100.7.09.40                                                                                                    | 100.088.1.177                                                                                                    | NO.                               | TALK CONTRACTOR AND AND AND AND AND AND AND AND AND AND                                                                                                    |                                                                      |
|                | and the second of                                                                                                    | 400 X 10 X                                                                                                    |                                                                                                    | and and                           | and a state of a state of a state |                                                                      |
|                | WFAP. PR. 21. 40                                                                                                    | CONCLUSION AND AND AND AND                                                                                                    | 10 M M M 15 19                                                                                                    |                                   |                                                                                                    |                                                                      |
| 10.7           | Pare Pares 10                                                                                                    | i false                                                                                                    |                                                                                                    | _                                 | Particle 122 Displayed \$22,201,276; Northe Default                                                                                                    |                                                                      |
|                |                                                                                                    |                                                                                                    |                                                                                                    |                                   |                                                                                                    |                                                                      |
|                | 0                                                                                                    | C 10 0 .                                                                                                    | -                                                                                                    |                                   |                                                                                                    | 2 art fan - 4 art 1000 C                                             |
|                |                                                                                                    |                                                                                                    |                                                                                                    |                                   |                                                                                                    |                                                                      |
|                |                                                                                                    |                                                                                                    | Tel March Science                                                                                                    | -                                 | 121 C                                                                                                    |                                                                      |
| Application of | Family B                                                                                                    | Brenet P                                                                                                    |                                                                                                    |                                   |                                                                                                    |                                                                      |
| Applacement    | Fact 1                                                                                                    | manual *                                                                                                    | the state                                                                                                    | 025<br>1.81.19                    | E # 240-                                                                                                    |                                                                      |
| 3 Date         | ter first fir ()                                                                                                    | anne fraise frans                                                                                                    | a Tanahang Brenes J                                                                                                    | 1. Million<br>Million (199        |                                                                                                    |                                                                      |
| 1<br>2<br>2    | ри ун р. р.<br>1 / <b>Ф. Ф</b> .                                                                                                    | 1000000 100000<br>10000 100000 100000<br>10000 10000 100000                                                                                                    | 0001<br>0000000<br>1 Tonaton (1999)<br>2 Tonaton (1999)                                                                                                    | 1.81.09<br>                       | E 4 2405                                                                                                    |                                                                      |
|                | pa pa pa p<br>1 d ⊕ D                                                                                                    | The part of the second second                                                                                                    | 100000 (00000 )<br>1000000 (00000 )<br>2 3 4 4 (2) (1)                                                                                                    | 0.00<br>R. Max.org<br>M. M. M. M. | 1 4 /4 0 4 0 4 0 4 0 4 0 4 0 4 0 4 0 4 0                                                                                                    |                                                                      |
|                |                                                                                                    |                                                                                                    | Alian<br>Metal Ana<br>Solutions (Spream)<br>- 2 H + (Spream)                                                                                                    | A R. R. R.                        | 1                                                                                                    |                                                                      |
|                |                                                                                                    |                                                                                                    | 2010 2<br>1 Stopheng (Spream 2)<br>2 Stopheng (Spream 2)<br>2 Stopheng (Sp | 21<br>1.41.09<br>4.4.4.4<br>2.21  | 1 4 7 4 0 4<br>0 0 0<br>1<br>1<br>1<br>1<br>1<br>1<br>1<br>1<br>1<br>1<br>1<br>1<br>1                                                                                                    |                                                                      |
|                |                                                                                                    | 1000 - 1000<br>1000 - 2000<br>1000 - 2000<br>1000 | Contract of the second second                                                                                                    |                                   | 1                                                                                                    |                                                                      |
|                |                                                                                                    | The second second                                                                                                    | Destention           00041040           1 Nonphang Symmer 1           2 H = 1000           101.000 A = 1010           101.000 A = 1010           101.000 A = 1010           101.000 A = 1010           101.000 A = 1010           101.000 A = 1010           101.000 A = 1010           101.000 A = 1010           101.000 A = 1010           101.000 A = 1010           101.000 A = 1010           101.000 A = 1010           101.000 A = 1010                                                                                                    |                                   | 10 - 500 - 500 - 5 |                                                                      |
|                |                                                                                                    | Control of Control of Contr                                                                                                    | WHALPAN     WHALPAN     WHAPAN     WHAPAN     WHAPAN     WHAPAN     WHAPAN     WHAPAN     WHAPAN     WHAPAN                                                                                                    |                                   |                                                                                                    |                                                                      |
|                |                                                                                                    | Comparison of the second second                                                                                                    |                                                                                                    |                                   |                                                                                                    |                                                                      |
|                |                                                                                                    | Control of the second second se                                                                                                    | Contraction     Contraction     Contracti                                                                                                    |                                   | Comparison     Comparison     C      |                                                                      |
|                |                                                                                                    | Control of the second second se                                                                                                    | Descent         Descent           1         Nonpolece         Symmet           1         Nonpolece         Symmet           2         0         0           2         0         0           2         0         0           101         0.01         1.07           102         0.01         1.07           103         0.01         1.07           104         0.01         1.07           105         0.01         1.07           104         0.01         1.07           105         0.01         1.07           104         0.01         1.07           105         0.01         1.07           104         0.01         1.07           105         0.01         1.07           105         0.01         1.07           105         0.01         1.07           105         0.01         1.07                                                                                                    |                                   | Comparison     Comparison     C      |                                                                      |
|                |                                                                                                    | Alexandre (1998)     Alexandre (1998)     Ale                                                                                                    | NYAL PAO           WHAL PAO           1 Tringelang (Eyrows T)           2 How et al.           NH 100 AL 107           NH 100 AL 107                                                                                                    |                                   | Comparison     Comparison     C      |                                                                      |
|                |                                                                                                    | Control of the second second se                                                                                                    | Second second second                                                                                                    |                                   | Comparison      Comparison      Compariso      |                                                                      |
|                |                                                                                                    | Andrew Control of Control of Control o                                                                                                    | Contraction     Contraction     Contracti                                                                                                    |                                   | Comparison     Comparison     C      |                                                                      |
|                |                                                                                                    | Protect (1)     Protect (1)     Protect                                                                                                    | Section         Section           1         Templane         Templane           2         0         0           2         0         0           2         0         0           2         0         0           1         100         100           100         100         100           100         100         100           100         100         100           100         100         100           100         100         100           100         100         100           100         100         100           100         100         100           100         100         100           100         100         100           100         100         100           100         100         100           100         100         100           100         100         100           100         100         100           100         100         100           100         100         100           100         100         100           100<                                                                                                    |                                   | Comparison     Comparison     C      |                                                                      |
|                | Image: Section of the section of the sectio | Andrew Constraints     Andrew Constraints     Andrew Constrain                                                                                                    | Description         Description           1         Nonpolence<br>(Second Second Seco                                                                                                    |                                   | Comparison      Comparison      Compariso      |                                                                      |
|                |                                                                                                    | Alexandre - Constanting - Constanting                                                                                                    | NUMBER           1                                                                                                    |                                   | Comparison      Comparison      Compariso      |                                                                      |
|                |                                                                                                    | Control of the second second se                                                                                                    | Contraction (Contraction)     Contraction (Contraction)     Contraction (Contraction)     Contraction (Contraction)     Contraction     Contraction     C                                                                                                    |                                   | Comparison     Comparison     C      |                                                                      |
|                |                                                                                                    | Annual Annual A                                                                                                    | Section           2         0           2         0           2         0           2         0           2         0           2         0           2         0           2         0           2         0           1         100           101         0.01           102         0.01           103         0.01           104         0.01           105         0.01           102         0.01           103         0.01           104         0.01           105         0.01           104         0.01           105         0.01           104         0.01           105         0.01           105         0.01           105         0.01           105         0.01           105         0.01           105         0.01           105         0.01           105         0.01           105         0.01           105         0.01           105         0.01                                                                                                    |                                   | Constraints of the second second      |                                                                      |
|                |                                                                                                    | No. 00         No. 00           Party A         Party A         Party A           No. 00         No. 00         Party A           No. 00         No. 00         Party A           No. 00         <                                                                                                    | Bit State         Bit State           1         Nonpolence         generation           2         0         0           2         0         0           3         0         0           3         0         0           1         0         0           1         0         0           1         0         0           1         0         0           1         0         0           1         0         0           1         0         0           1         0         0           1         0         0           1         0         0           1         0         0           1         0         0           1         0         0           1         0         0           1         0         0           1         0         0           1         0         0           1         0         0           1         0         0           1         0         0           1         0                                                                                                    |                                   | Control (Control (Cont) (Control (Control (Control (Control (Control (Control (Control (      |                                                                      |
|                |                                                                                                    | Control of the second second se                                                                                                    | NYAL DATA           WHAL DATA           ''''''''''''''''''''''''''''''''''''                                                                                                    |                                   | Control of the second second sec      |                                                                      |
|                |                                                                                                    | Control of the second second se                                                                                                    | Control of the second second sec                                                                                                    |                                   | Comparison     Comparison     C      |                                                                      |
|                |                                                                                                    | Image: Solution of the second second secon                                                                                                    | Control of the second second sec                                                                                                    |                                   | Constant of the second second se      |                                                                      |
|                |                                                                                                    | Normality         Normality         Normality         Normality           Normality         Normality         Normality         Normality                                                                                                    | Control (Control (Contro) (Control (Contro) (Contro) (Contro) (Contro) (Contro) (Contro)                                                                                                    |                                   | Control (Control (Contro) (Control (Contro) (Control (Contro) (Contro) (Contro) (Contro)      | Activate Wildowi<br>Statuses and and and and and and and and and and |
|                |                                                                                                    | Image: Solution of the second second secon                                                                                                    | marking and a second second seco                                                                                                    |                                   | Compared a card of the compared and of the compared and the compared and of the compared and of the compared and of the c      | Activista Wildelman,<br>Si de Samage de activide Ministeres          |
|                |                                                                                                    | Control of the second second sec                                                                                                    | Control (Control (Contro) (Control (Contro) (Contro) (Contro) (Contro) (Contro) (Contro)                                                                                                    |                                   | Control of the second of the second of       | Activate Wildland<br>Table school Planet                             |

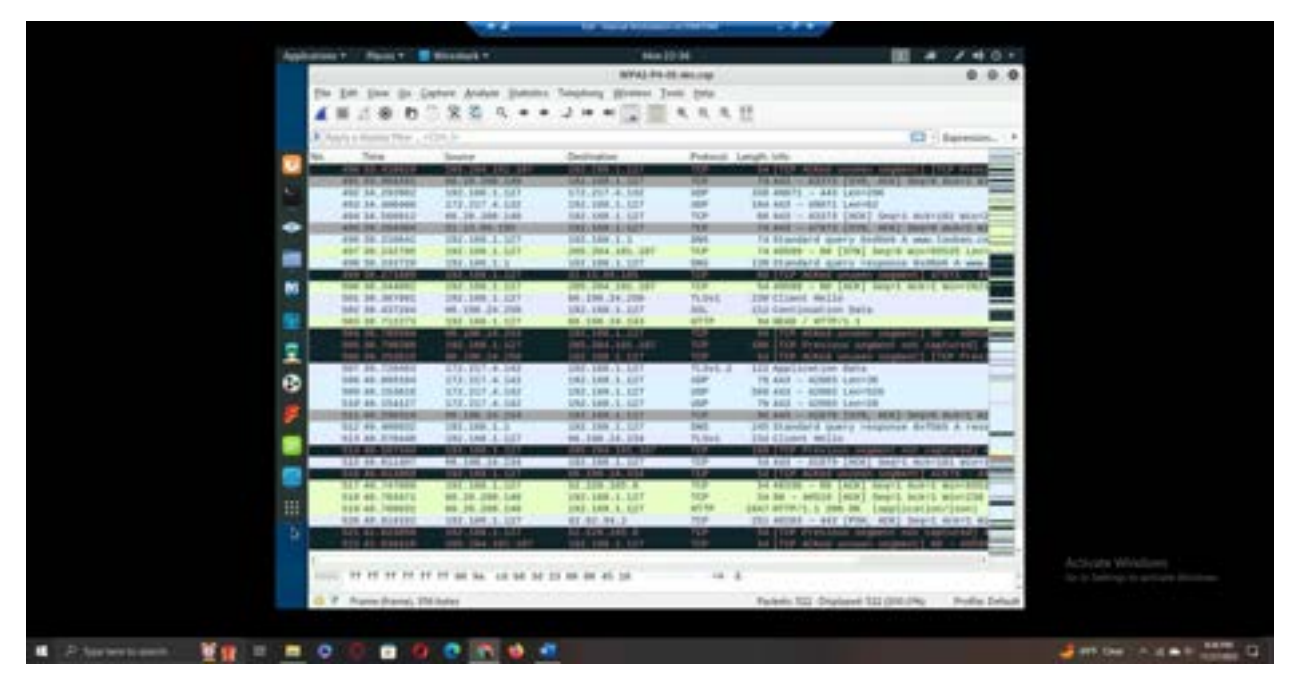

**Explanation:** We can easily see many similarities between the WPA2-P4-01-dec.cap and lab4wpa2-dec.cap files when analyzing the traffic of both files. When filtering for ARP packets we can once again see that there are none within this traffic file, and most of the file consists of DNS, TCP, and HTTP packets being exchanged. However, this file notably also contains many more instances of UDP packets as well as another packet type called MDNMS which I am not familiar with. Another interesting factor when analyzing this file is that some portions of the analysis contain numerous unseen segments in a row, especially more than the other files. I'm not sure if this is due to the file itself or maybe a malfunction with Wireshark, but it's interesting that this file is the smallest overall yet seems to contain the greatest quantity of unseen packets. This file also has a few examples of TLS client hello packets, again suggesting that some of the connections successfully completed both TCP and TLS handshakes across this wi-fi connection.